# **Chiropractic Services**

### **Jefferson Health Plans**

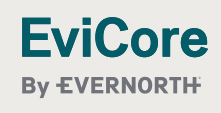

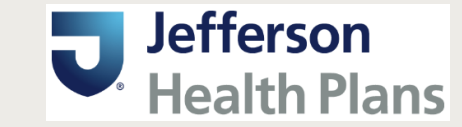

© 2025 eviCore healthcare. All Rights Reserved. This presentation contains Confidential and Proprietary information. Use and distribution limited solely to authorized personnel.

### Agenda

EviCore

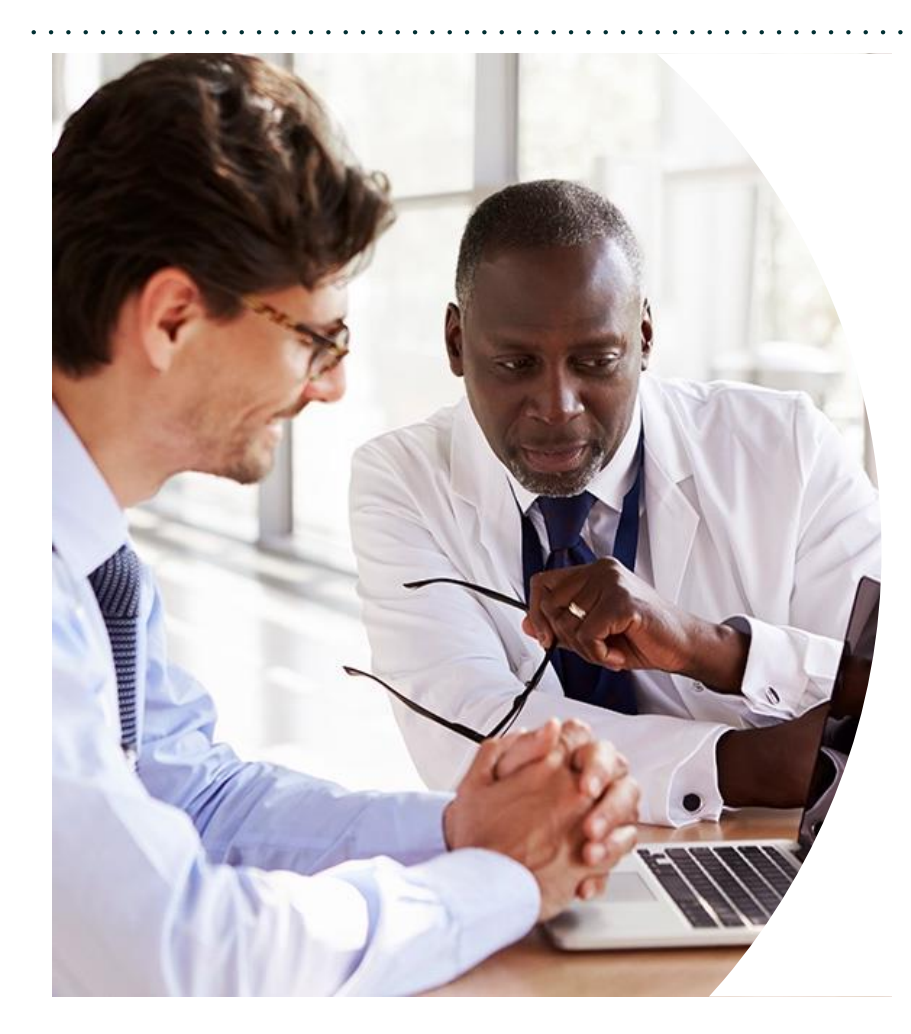

Solutions Overview Chiropractic Management

**Submitting Requests** 

Prior Authorization Outcomes, Special Considerations & Post-Decision Options

**EviCore Provider Portal** Overview, Features & Benefits

**Provider Resources** 

**Questions & Next Steps** 

#### Appendix

Self-Service Peer-to-Peer Scheduling Tool

# Solution Overview

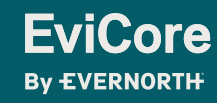

© 2025 eviCore healthcare. All Rights Reserved. This presentation contains Confidential and Proprietary information. Use and distribution limited solely to authorized personnel

### **Jefferson Health Plans Prior Authorization Services**

| Applicable Membership | Prior authorization applies to the following services | Prior authorization does NOT apply to services performed in |
|-----------------------|-------------------------------------------------------|-------------------------------------------------------------|
| Medicare              | Outpatient                                            | Emergency Rooms                                             |
|                       | Elective/Non-emergent                                 | Observation Services                                        |
|                       |                                                       |                                                             |

Inpatient Stays

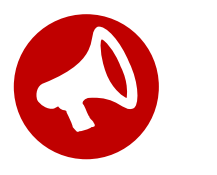

It is the responsibility of the ordering provider to request prior authorization approval for services.

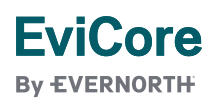

© 2025 eviCore healthcare. All Rights Reserved. This presentation contains Confidential and Proprietary information. Use and distribution limited solely to authorized personnel.

### **Evidence-Based Guidelines**

## The Foundation of Our Solutions

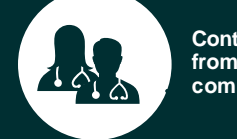

Contributions from a panel of community physicians

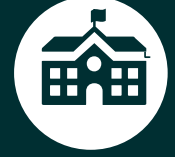

Experts associated with academic institutions

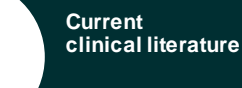

¢

#### **Aligned with National Societies**

- American Academy of Neurology
- American Academy of Orthopedic Surgeons
- American Academy of Pediatrics
- American Academy of Sleep Medicine
- American Association of Child and Adolescent Psychiatrists
- American Association of Clinical Endocrinology
- American Association of Neurological Surgeons
- American College of Cardiology
- American College of Chest Physicians

- American College of Gastroenterology
- American College of Medical Genetics and Genomics
- American College of Obstetricians and Gynecologists
- American Massage Therapy Association
- American Occupational Therapy Association
- American Physical Therapy Association
- American Society of Acupuncturists
- American Society of Nuclear Cardiology
- American Speech–Language–Hearing Association

- American Thyroid Association
- American Urological Association
- Centers for Disease Control
- College of American Pathologists
- Endocrine Society
- · Heart Rhythm Society
- National Comprehensive Cancer Network
- North American Spine Society
- The Society of Maternal-Fetal Medicine
- United States Food and Drug Administration
- United States Preventive Services Task
  Force

# Submitting Requests

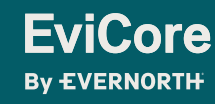

© 2025 eviCore healthcare. All Rights Reserved. This presentation contains Confidential and Proprietary information. Use and distribution limited solely to authorized personnel

### How to Request Prior Authorization

## The EviCore Provider Portal is the easiest, most efficient way to request clinical reviews and check status.

- Save time: Quicker process than requests by phone or fax.
- Available 24/7.

**FviCore** 

By EVERNORTH

- Save your progress: If you need to step away, you can save your progress and resume later.
- **Upload additional clinical information**: No need to fax supporting clinical documentation, it can be uploaded on the portal.
- View and print determination information: Check case status in real time.
- **Dashboard**: View all recently submitted cases.
- **E-notification**: Opt to receive email notifications when there is a change to case status.
- **Duplication feature**: If you are submitting more than one request, you can duplicate information to expedite submissions.

To access the EviCore Provider Portal, visit **EviCore.com/provider** 

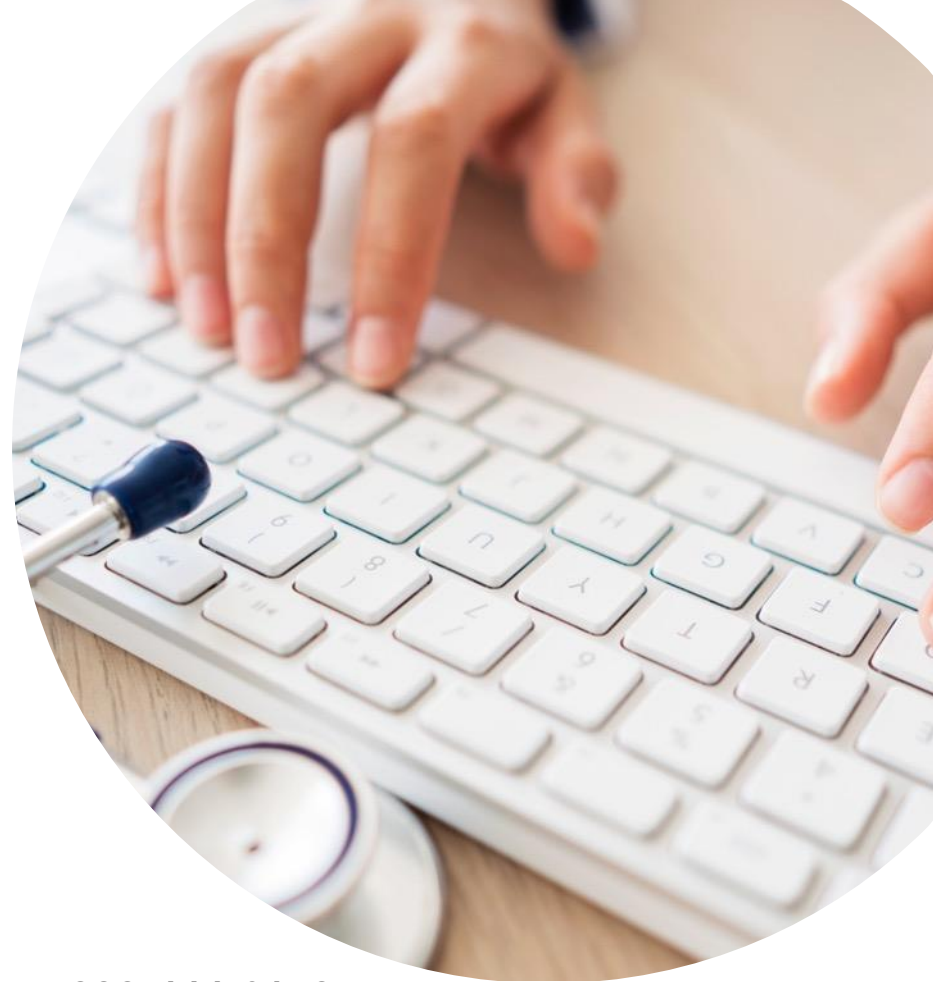

Phone: 888-444-6178 Monday – Friday 7AM – 7PM (local time)

#### Fax: 855-774-1319

#### **Clinical Pathway**

- Simplified approach to clinical collection attempting to reduce administrative efforts for providers.
- Improves the ability to receive a real time decision when submitting a request via the web or phone.
- "Gets out of the way" of providers who are practicing efficiently and effectively.
- Adds quality measures via inclusion of patient reported functional outcomes.
- Uses data collected over the years from claims data (managed and unmanaged) to set the average number of visits for a condition.
- Acknowledges complexities that may require a greater frequency or intensity of care.
- Allows providers to provide additional information for cases that are not "average."

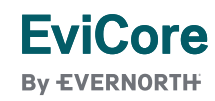

#### **Pathway Questions**

- Questions are included in the pathway to help EviCore create a case correctly.
- For example, you may be asked questions about the site (location) of the service.
  - Reason Prior authorization may not be required for some sites of service.
    - Example Emergency Department, Inpatient Services.
- Is the care requested following a mastectomy?
  - Should present only when the request is for a cervical or upper extremity condition.
  - Presents for both males and females since mastectomy applies to both.
  - There is a federal mandate related to post-mastectomy care.

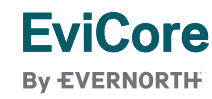

#### Medical Necessity

- There must be high-quality research supporting chiropractic treatment as a specific and effective treatment for the patient's condition.
- The condition is expected to improve significantly in a reasonable and generally predictable period of time. Treatment duration should <u>not</u> be ongoing without end.
- The amount, frequency, and length of the services must be reasonable under accepted standards of practice.
  - For these purposes, "generally accepted standards of practice" means standards that are based on credible evidence published in peer-reviewed literature or specialty society recommendations.
- The medical benefit is designed to allow treatment to return the patient to essential activities of daily living.
  - It was **<u>not</u>** designed to allow continued treatment to return to recreational or athletic activities.
  - It was **not** designed to cover acupuncture for the purpose of improving or maintaining general fitness.

You can view the chiropractic guidelines at https://www.EviCore.com/provider/clinical-guidelines

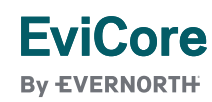

#### **Requesting Authorization**

- For the first request:
  - Evaluate the member before you request prior authorization.
    - Evaluation codes do **not** require prior authorization.
  - Submit your request within **7 calendar days** of the requested start date.
- If additional care is needed:
  - You may submit your request as early as **7 calendar days** prior to the requested start date.
  - This allows time for the request to be reviewed and prevents a gap in care.
  - Remember to provide complete, current clinical information including patient reported functional outcome measures.

**Note:** Requests with a start date of > than 7 days in the future will not be accepted. If the member is away from treatment, reassess the condition once treatment has resumed. This allows you to provide current information to allow EviCore to determine medical necessity of ongoing treatment.

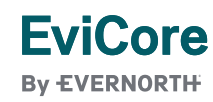

#### **Timely Filing**

- Jefferson Health Plans allows providers to evaluate and treat at the initial visit.
- The evaluation code does <u>not</u> require prior authorization, but treatment does.
- If treatment is provided during the evaluation visit, you have **7 calendar days** from the date of service to submit your request for authorization for the initial treatment.
- Authorization for treatment beyond the initial visit must be requested prior to providing care.
- Retrospective requests will be accepted up to 180 calendar days. Please note that any cases after this timeframe will be expired.

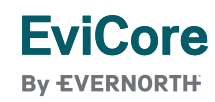

### Insufficient Clinical | Additional Documentation Needed

#### **Additional Documentation to Support Medical Necessity**

If during case build all required pieces of documentation are not received, or are insufficient for EviCore to reach a determination, the following will occur:

A Hold Letter will be faxed to the Requesting Provider requesting additional documentation

The hold notification will inform the provider about what clinical information is needed as well as the <u>date by</u> <u>which it is needed</u>. The Provider must submit the additional information to EviCore

Requested information must be received within the timeframe as specified in the hold letter or EviCore will render a determination based on the original submission. EviCore will review the additional documentation and reach a determination

Determination notifications will be sent.

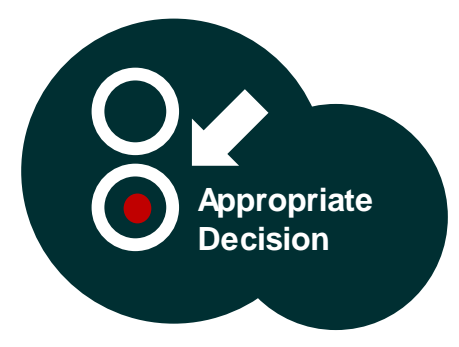

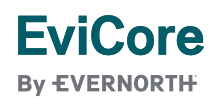

### **Tips to Improve Efficiency**

#### **Medical Necessity and Patient-Focused Care**

#### The member's needs determine medical necessity.

- The member's clinical presentation and specific needs are the primary factors considered when determining medical necessity.
- The provider's prescription for treatment frequency and duration does not demonstrate medical necessity.

#### Review medical necessity regularly.

- The member's response to care should be evaluated each visit to allow modification of the treatment plan based on the member's current status.
- Complete a review of continuing medical necessity at least every **30 days**. This allows you to assess how the member is responding to treatment.
- Clinical documentation should include the member's response to care, functional improvement, and remaining functional deficits.
- Consider whether the skills of a provider are still necessary and, if it is, identify the specific interventions that require that skill.

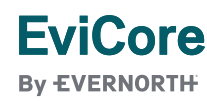

### **Tips to Improve Efficiency**

#### **Scheduling Visits**

#### Members have different needs.

• Evaluate and determine each member's specific needs. Members with the same or similar diagnoses have different needs based on their own circumstances. Avoid following "cookbook" protocols.

#### Once or twice a week may work.

Many members do not need treatment three times a week. Members may be seen once or twice a week as they
work toward their goals following their comprehensive home program.

#### Let progress determine frequency.

 Do not schedule an entire series of visits at a set frequency. Instead, determine the date of the member's next visit based on the member's progress after each visit. Set goals for the member's next visit during each treatment appointment.

#### Decrease frequency during strengthening and stretching phase.

 Strengthening and stretching take time. After instructing the member in a strengthening and/or flexibility home program, allow time for the member to work on the exercises. The intensity of care should be decreased during this phase. Often the member needs to be seen only once or twice a week to update the home program.

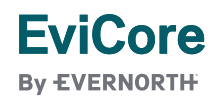

#### Authorization decisions include:

- Visits These represent the total number of visits that can be billed over the approved period.
- **Units**\* These represent the total number of CPT codes that can be billed over the approved period.
- Approved Time Period
  - Example 4 visits, 16 units
  - **Units example** (98940 + 98943) x 4 = 4 visits, 8 units

*Tip!!!* Spread the units over the approved period to prevent a gap in care.

\*Dependent upon health plan.

#### **Treating Multiple Conditions**

- If you are treating multiple conditions within the same period, there is no need to request authorization for treatment for each condition.
- The authorization covers all conditions treated within the same period of time.
- If you are treating more than 1 condition, advise EviCore to ensure adequate care is approved.
  - When submitting by the web, you will be asked if you are treating a second condition.
    - Answer "Yes," then report information specific to the second condition.
  - When requesting authorization over the phone, inform the agent that you are requesting authorization for two conditions.
  - If submitting by fax, complete clinical worksheets for both conditions.

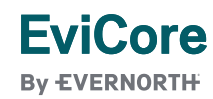

#### **Duplicate Care**

- EviCore will approve care by two different providers within the same period only when it is medically necessary.
- If the condition being treated is the same and the member has not discontinued care with their original provider, the request for duplicate care may be denied.

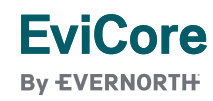

#### Date extensions are available if you are unable to use all visits within the approved period.

- Extend for the period that is needed up to a maximum of **30 days**.
- The extension must be requested prior to the expiration of the authorization.

#### Extensions can be requested by the following methods:

- By phone at 888-444-6178
- Online at <u>www.EviCore.com</u>

#### EviCore By EVERNORTH

#### Attention!

Physical Therapy, Occupational Therapy, Speech Therapy, Massage Therapy, Chiropractic Care, and Acupuncture services are eligible for case duplication and date extensions. Are you requesting one of these services?

Date Extension

Continuing Care

Continue to Build a New Case

Requests for Spine Surgery, Joint Replacement, Arthroscopy, and Pain Management, please select "Continue to Build a New Case"

#### Submitting an initial request via EviCore's Provider Portal

- Submit your request within 7 days of the requested start date.
- Start date for the request should be the date you want the authorization to begin.

#### Submitting for continued care via EviCore's Provider Portal

- You may submit your request as early as **7 days** prior to the requested start date.
- The start date should be after the existing authorization expires.
- Remember to provide complete, current clinical information.
- Note: Requests with a start date of > than 7 days in the future will not be accepted. If the member is away from treatment, reassess the condition once treatment has resumed. This allows you to provide current information to allow EviCore to determine medical necessity of ongoing care.

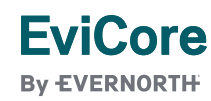

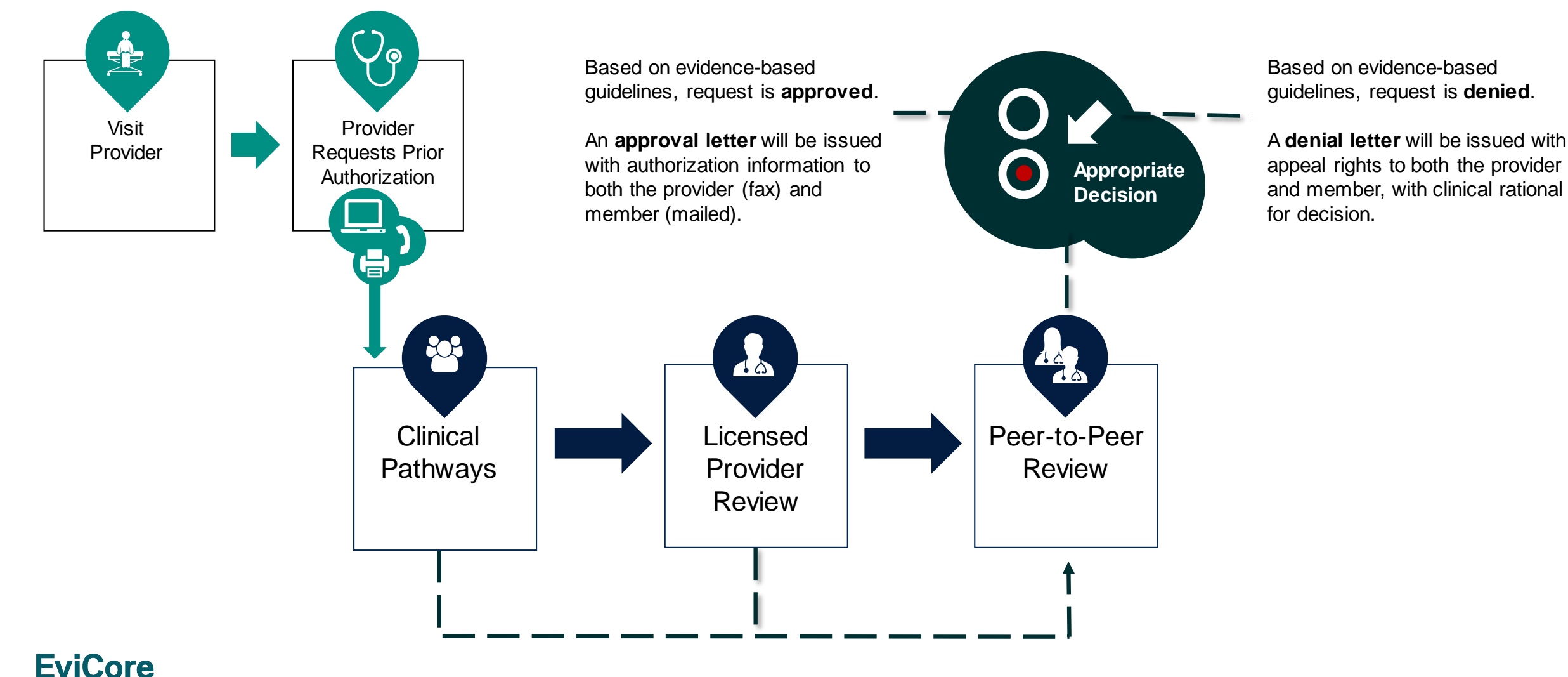

**EVICOLE** By EVERNORTH

### **Information Required for Request**

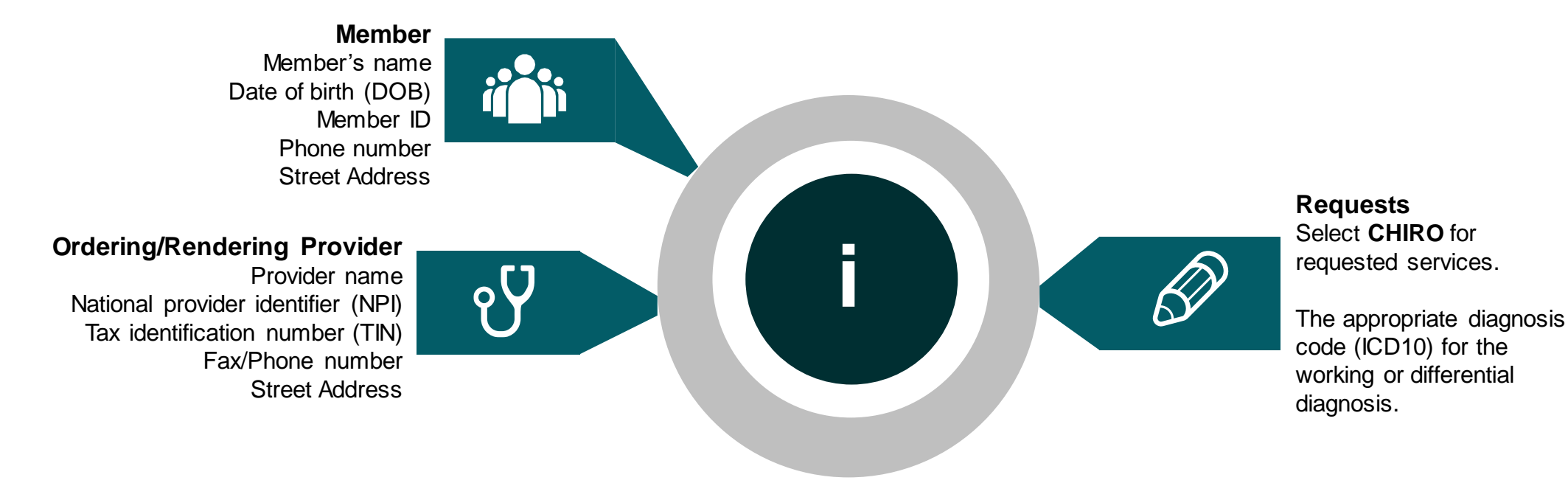

#### Clinical information needed for requests:

- Patient's subjective complaints, objective examination findings, and quantified measures of function.
- Baseline clinical information from the initial evaluation.
- · Current clinical information from follow-up visit.
- Provider's impression of the member's response to treatment (follow-up visits).
- Information from patient-reported functional outcome measures, progress notes, and/or clinical worksheets.
- Complexities that will impact the therapy plan of care.

EviCore

© 2025 eviCore healthcare. All Rights Reserved. This presentation contains Confidential and Proprietary information. Use and distribution limited solely to authorized personnel

### Prior Authorization Process | Clinical Information

#### Clinical Information – What EviCore needs and why we need it:

- Clinical information is required to determine whether the services requested are medically necessary.
- Use clinical worksheets located at EviCore.com as a guide to determine what clinical information is required.
  - The **clinical worksheets** are specific to conditions and designed to assist with the submission of the patient and provider information for medical necessity review.
  - Worksheets should be used as a guide for questions the provider will be prompted to answer when completing the online requests.
  - These worksheets should be completed by the provider during the initial consultation/evaluation and treatment planning, collecting the clinical information to allow for ease of submission.
  - Chiropractic, physical therapy, and occupational therapy requests have the ability for a real time decision for the first <u>two (2)</u> requests for an episode of care.
- Be prepared to provide patient-reported functional outcome measures with your submission (for example: ODI, NDI, DASH/QuickDASH, LEFS, HOOS JR, KOOS JR).
- Clinical information should be current typically something collected within **14 days** prior of the request.
- Missing or incomplete clinical information will delay case processing.

### Link to Clinical Worksheets | Chiropractic Services

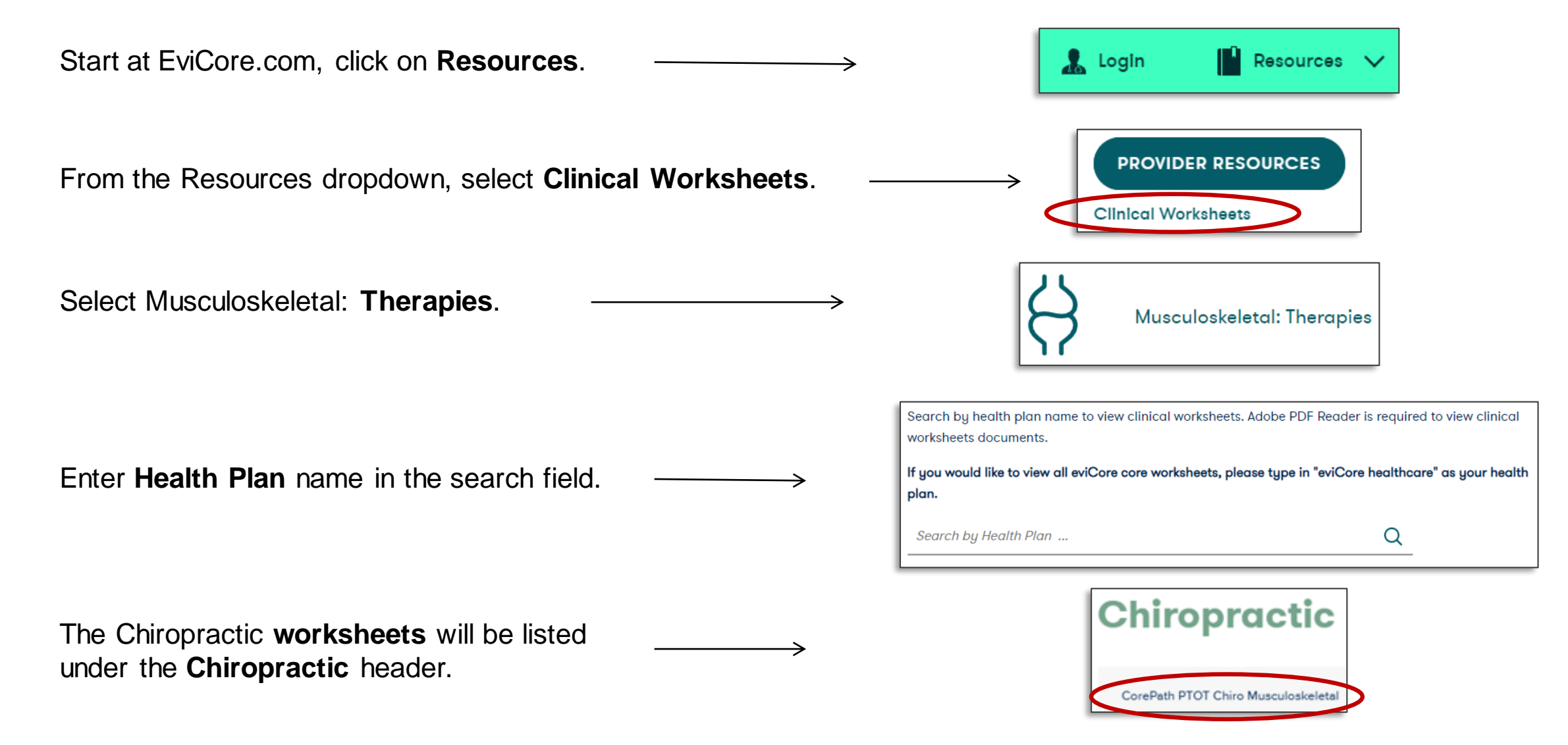

#### EviCore By EVERNORTH

© 2025 eviCore healthcare. All Rights Reserved. This presentation contains Confidential and Proprietary information. Use and distribution limited solely to authorized personnel

### Chiropractic Worksheets (found <u>HERE</u>)

|          | EVERNORTH                    | Required for<br>Please use this fax form<br>delay the determination. F<br>Forms section. You may al<br>URGENT ( | for all M<br>for NON<br>Phone ar<br>Iso log in<br>same d | ACCUPATION<br>ACCONDITION<br>-URGENT request<br>to the provider port<br>to the provider port<br>(ay) REQUESTS | ats only. Final before the four tallocated MUST E | ding I<br>ailure to<br>nd on ev<br>on the s | Hand &<br>provide<br>riCore.co<br>ite to sub | all re<br>om un<br>omita | vic Pail<br>levant in<br>der the C<br>n authoria<br>PHONE | n)<br>format<br>Suideli<br>zation | ion may<br>nes and<br>request. |
|----------|------------------------------|----------------------------------------------------------------------------------------------------|----------------------------------------------------------|----------------------------------------------------------------------------------------------------|---------------------------------------------------|---------------------------------------------|----------------------------------------------|--------------------------|-----------------------------------------------------------|-----------------------------------|--------------------------------|
| revio    | ous Reference/Auth Nu        | mber (If Continued Care):                                                                                       |                                                          |                                                                                                    |                                                   | Date                                        | of Subn                                      | nissio                   | on:                                                       |                                   |                                |
| ervic    | e Type Requested:            | Physical Therapy                                                                                                |                                                          | Occupational                                                                                                  | Therapy                                           | Ch                                          | iropract                                     | tic                      |                                                           |                                   |                                |
| lace     | of Service:                  |                                                                                                    |                                                          |                                                                                                    |                                                   |                                             |                                              |                          |                                                           |                                   |                                |
|          | First Name:                  | N                                                                                                    | AI:                                                      |                                                                                                    | Last Nan                                          | ne:                                         |                                              |                          |                                                           |                                   |                                |
| - 7      | Member ID:                   | DOB (                                                                                                    | mm/dd/y                                                  | (yyy):                                                                                                    |                                                   | G                                           | ender:                                       |                          | Male                                                      |                                   | Female                         |
| 1        | Street Address:              |                                                                                                    |                                                          |                                                                                                    |                                                   |                                             | A                                            | Apt #:                   |                                                           |                                   |                                |
| . [      | City:                        |                                                                                                    |                                                          | Stat                                                                                                    | e:                                                |                                             | Z                                            | lip:                     |                                                           |                                   |                                |
| 6 L      | Home Phone:                  | Cell Pi                                                                                                    | hone:                                                    |                                                                                                    |                                                   | P                                           | rimary:                                      |                          | Home                                                      |                                   | Cell                           |
| 1        | Member Health Plan/Inst      | urer:                                                                                                    |                                                          |                                                                                                    |                                                   |                                             |                                              |                          |                                                           |                                   |                                |
|          |                              |                                                                                                    |                                                          |                                                                                                    |                                                   |                                             |                                              |                          |                                                           |                                   |                                |
| ш        | I agree that the Order       | ing Physician on this case is                                                                                   | s a regis                                                | stered MD, DO,                                                                                                | PA, or NF                                         | י 🗌 י                                       | ′es [                                        | No                       |                                                           |                                   |                                |
| Ę        | First Name:                  |                                                                                                    |                                                          | Last Name:                                                                                                    |                                                   |                                             |                                              |                          |                                                           |                                   |                                |
| 8        | Primary Specialty:           |                                                                                                    | TIN:                                                     |                                                                                                    |                                                   | NPI:                                        |                                              |                          |                                                           |                                   |                                |
| 5        | Physician Phone:             |                                                                                                    |                                                          | Physician Fax                                                                                                 | c                                                 |                                             |                                              |                          |                                                           |                                   |                                |
| RIN      | Address:                     |                                                                                                    |                                                          |                                                                                                    |                                                   |                                             | Suit                                         | e #:                     |                                                           |                                   |                                |
| BO       | City:                        |                                                                                                    |                                                          | S                                                                                                    | tate:                                             |                                             |                                              | Zi                       | p:                                                        |                                   |                                |
| Б        | Office Contact:              |                                                                                                    | Ex                                                       | t                                                                                                    |                                                   | Email:                                      |                                              |                          |                                                           |                                   |                                |
|          |                              |                                                                                                    |                                                          |                                                                                                    |                                                   |                                             |                                              |                          |                                                           |                                   |                                |
| F        | First Name:                  |                                                                                                    |                                                          | Last Name:                                                                                                    |                                                   |                                             |                                              |                          |                                                           |                                   |                                |
| í P      | Primary Specialty:           |                                                                                                    | TIN:                                                     |                                                                                                    |                                                   | NPI:                                        |                                              |                          |                                                           |                                   |                                |
| l P      | Physician Phone:             |                                                                                                    |                                                          | Physician Fax:                                                                                                |                                                   |                                             |                                              |                          |                                                           |                                   |                                |
|          | Address:                     |                                                                                                    |                                                          |                                                                                                    |                                                   |                                             | Suite                                        | #:                       |                                                           |                                   |                                |
|          | City:                        |                                                                                                    |                                                          | St                                                                                                    | ate:                                              |                                             |                                              | Zip                      | 1                                                         |                                   |                                |
| 0        | Office Contact:              |                                                                                                    | Ext                                                      |                                                                                                    | E                                                 | mail:                                       |                                              |                          |                                                           |                                   |                                |
|          |                              |                                                                                                    |                                                          |                                                                                                    |                                                   |                                             |                                              |                          |                                                           |                                   |                                |
|          | Diagnoses:                   | Description                                                                                                    |                                                          | Oute                                                                                                    |                                                   |                                             | 0                                            | al a film                |                                                           |                                   |                                |
|          | Code                         | Description                                                                                                    |                                                          | Code                                                                                                    |                                                   |                                             | Desc                                         | riptioi                  | 1                                                         |                                   |                                |
|          |                              |                                                                                                    |                                                          |                                                                                                    | -                                                 |                                             |                                              |                          |                                                           |                                   |                                |
|          |                              |                                                                                                    |                                                          |                                                                                                    |                                                   |                                             |                                              |                          |                                                           |                                   |                                |
| S        | Start Date for this Requ     | est:                                                                                                    |                                                          |                                                                                                    |                                                   |                                             |                                              |                          |                                                           |                                   |                                |
| a Is     | s this request for fabricati | ing a splint/orthotic or develop                                                                                | ping a ho                                                | ome exercise pro                                                                                              | gram only                                         | ?                                           | Yes                                          |                          | No                                                        |                                   |                                |
| lf       | f yes, stop here. If no, p   | please continue.                                                                                                | -                                                        |                                                                                                    | • •                                               |                                             |                                              |                          |                                                           |                                   |                                |
| S P      | Primary Treatment Area       | : Choose only one.                                                                                              |                                                          |                                                                                                    |                                                   |                                             |                                              |                          |                                                           |                                   |                                |
|          | Primary Treatment Are        | a: Choose only one.                                                                                             |                                                          |                                                                                                    |                                                   |                                             |                                              |                          |                                                           |                                   |                                |
|          | Spine: [                     | Cervical / Upper Thoracic                                                                                       | ;                                                        | Lower Thora                                                                                                   | cic / Lumb                                        | osacral                                     |                                              |                          |                                                           |                                   |                                |
| 5        | Upper Extremity:             | Shoulder / Arm                                                                                                  |                                                          | Elbow / Wris                                                                                                  | t / Foream                                        | n                                           |                                              |                          | land                                                      |                                   |                                |
| č        | Lower Extremity: [           | Hip / Thigh                                                                                                    |                                                          | Knee Knee                                                                                                    |                                                   |                                             | Ankle                                        | e / Fo                   | ot / Leg                                                  |                                   |                                |
|          | Other:                       | Pelvic Pain / Incontinence                                                                                      | се                                                       |                                                                                                    |                                                   |                                             |                                              |                          |                                                           |                                   |                                |
|          | Secondary Treatment          | Area: Choose only one.                                                                                          | -                                                        | No second a                                                                                                   | rea being                                         | treated                                     | -1                                           |                          |                                                           |                                   |                                |
|          | Spine:                       | Cervical / Upper Thoraci     Should on / Arm                                                                    | IC                                                       | Lower Thora                                                                                                   | acic / Lum                                        | ibosacr                                     | di                                           | _                        | Land                                                      |                                   |                                |
|          | Opper Extremity:             | Shoulder / Arm                                                                                                  |                                                          | Elbow / Writ                                                                                                  | st / Forea                                        | (III)                                       | 7 4-11                                       |                          | Hand                                                      |                                   |                                |
| <u> </u> | Lower Extremity:             | Hip / Thigh                                                                                                    |                                                          | Knee                                                                                                    |                                                   |                                             | _ Ankl                                       | e / Fo                   | ot / Leg                                                  |                                   |                                |

| Men | nber Name:           |          | Member ID:                      |                    | Provider Name:             |                    |
|-----|----------------------|----------|---------------------------------|--------------------|----------------------------|--------------------|
|     | Date of initial eval | uation:  | Date of cu                      | rrent findings:    |                            |                    |
|     | Previous Treatme     | ent      |                                 |                    |                            |                    |
|     | Has the member b     | een trea | ited for any other condition in | he past 6 months?  | N/A                        |                    |
|     | Spir                 | ne: 🗌    | Cervical / Upper Thoracic       | Lower Thoracia     | c / Lumbosacral            |                    |
|     | Upper Extrem         | ty: 🗌    | Shoulder / Arm                  | Elbow / Wrist /    | Forearm 🗌 Ha               | ind                |
|     | Lower Extrem         | ty: 🔲    | Hip / Thigh                     | Knee               | Ankle / Foo                | t / Leg            |
|     | Oth                  | er:      | Pelvic Pain / Incontinence      | Neurologic/Develop | pmental Condition 🔲 Lymphe | edema 🗌 Vestibular |

|        | Please ONLY complet<br>Informat                             | e the following section(s) based upon the Treatment Area(s) selected above.<br>ion specific to the Primary Treatment Area MUST be completed. |
|--------|-------------------------------------------------------------|----------------------------------------------------------------------------------------------------|
|        | TREATMENT AR                                                | EA: Cervical / Upper Thoracic                                                                                                    |
|        | Post-Surgical Care: Yes                                     | No If yes, Date of Surgery:                                                                                                    |
|        | Surgery Type: Decompr                                       | ression Discectomy Fusion Total Disc Replacement                                                                                             |
| 0      | Fracture                                                    | ORIF Obst-mastectomy Other                                                                                                    |
| U C    | Con                                                         | nolete the following section for initial OR follow-up care as appropriate                                                                    |
| RA     |                                                             | Initial Follow-Up                                                                                                    |
| ō      | Functional Assessment Used                                  | Neck Disability Index score (NDI) (0-100%) FOTO Neck (Focus on Therapeutic Outcomes)                                                         |
| =      |                                                             | Other/No Functional Assessment:                                                                                                    |
| R.     | Neck Disability Index score (NDI):                          | Current Initial score                                                                                                    |
| JPP    | Weakness, sensory changes or<br>radiating pain below elbow: | □ Yes □ No □ Yes □ No                                                                                                    |
| T/1    | Number of episodes in past 3 yrs:                           | □ 1 □ 2 □ 3 □ ≥4 □ N/A N/A – Leave Blank for Follow-Up Request                                                                               |
| CA     | Has nt responded as expected?                               | N/4 - Leave Blank for Initial Request                                                                                                    |
|        | has pt. responded as expected:                              | "Overdid" activities/exercise causing increase in                                                                                            |
| ١      |                                                             | symptoms                                                                                                    |
| 0      |                                                             | Progression of symptoms despite treatment                                                                                                    |
|        |                                                             | N/A – Leave Blank for Initial Request Suffered a new injury resulting in significant change                                                  |
|        |                                                             | Unable to complete clinical visits/home program                                                                                              |
|        |                                                             | Patient is post-surgery with signs of infection                                                                                              |
|        | TREATMENT AREA                                              | Uners Extensity (All Conditions)                                                                                                    |
|        |                                                             | Side(s): Left Right Bilateral                                                                                                    |
|        | Post-Surgical Care: Yes                                     | No If yes, Date of Surgery:                                                                                                    |
|        | If yes, Indicate Type of Surgery fro                        | m Selection Below:                                                                                                    |
| NS I   | Shouldel/Altin                                              | Decompression MILA Dest-mastectomy Other                                                                                                    |
| ō      | Elbow / Wrist Tendon Renair                                 | /Debridement I inament Repair Eracture/ORIE Carpal Tunnel Release                                                                            |
| E      | / Forearm / Other Nerve P                                   | rocedure I loint Replacement Debridement/Infection Osteochondral/Microfracture                                                               |
| N N    | Hand MUA                                                    | Post-mastectomy Other                                                                                                    |
| 8      |                                                             |                                                                                                    |
| (ALL ( | Comple                                                      | te the following section below for initial OR follow-up care as appropriate                                                                  |
| MITY   | Functional Assessment Used:                                 | DASH (0-100) QuickDASH (0-100) FOTO Shoulder FOTO Elbow/Wrist/Hand Other/No Functional Assessment                                            |
| 2      |                                                             | Initial Follow-Up                                                                                                    |
| T T    | Enter Score:                                                | Current score Initial score                                                                                                    |
| ш      | More than 3 blank answers?                                  | Yes No N/A – Leave Blank for Follow-Up Request                                                                                               |
| L LL   | Does your natient demonstrate                               | Loss of 15 degrees or more of elbow extension                                                                                                |
| P P    | (choose all that apply)                                     | Measurable (less than 4/5) weakness of shoulder joint in at least 2 of the following motions                                                 |
| 5      |                                                             | (Abduction, Flexion, External Rotation, Extension)                                                                                           |
|        |                                                             | Shoulder flexion OR abduction less than 120 degrees                                                                                          |
|        |                                                             | Fracture of humeral head, greater tubercle, OR olecranon process                                                                             |
|        |                                                             | Patient has post-surgery swelling of Grade 2 or more (moderate)                                                                              |
|        |                                                             | None of the above                                                                                                    |

### Chiropractic Worksheets (found <u>HERE</u>)

| Men                                    | nber Name:                                                                                                    | Member ID:                                                                                                    |                                                                                                    | Provider Name:                                                                                                    |
|----------------------------------------|----------------------------------------------------------------------------------------------------|----------------------------------------------------------------------------------------------------|----------------------------------------------------------------------------------------------------|----------------------------------------------------------------------------------------------------|
|                                        | HAND/WRIST ONLY:<br>Does your patient demonstrate<br>(choose all that apply)<br>Patient responded as expected?                                                                                                    | Crush injury OR fractum Total active range of m Total active range of m Post-surgical or post-trr None of the above NVA - Leave Blank for Initial A                                                                                                    | e of distal radius o<br>otion of the thumb<br>otion of any other<br>aumatic swelling o                                                                                                    | or olecranon<br>Jess than 100 degrees<br>finger less than 130 degrees<br>of grade 2 or more (moderate)<br>Yes No (Indicate the reason below)                                                                                                    |
|                                        |                                                                                                    | N/A – Leave Blank for Initial F                                                                                                    | Request                                                                                                    | "Overdid" activities causing increase in symptoms<br>Progression of symptoms despite treatment<br>Suffered a new injury resulting in significant change<br>Unable to participate in clinical visits/home program<br>Patient is post-surgery with signs of infection                                                                                                    |
|                                        | Please ONLY comp<br>Information                                                                                                    | lete the following section<br>on specific to the Primary                                                                                                    | (s) based upor<br>Treatment Are                                                                                                    | n the Treatment Area(s) selected.<br>ea MUST be completed.                                                                                                    |
|                                        | TREATMENT AREA:                                                                                                    | Lower Thoracic / Lumbos                                                                                                    | acral                                                                                                    |                                                                                                    |
|                                        | Post-Surgical Care: Yes                                                                                                    | No If yes, D                                                                                                    | ate of Surgery:                                                                                                    |                                                                                                    |
| AL                                     | Surgery Type:                                                                                                    | compression Disce                                                                                                    | ctomy<br>osis/Deformity                                                                                                    | Fusion     Total Disc Replacement     Other                                                                                                    |
| ACR                                    | Com                                                                                                    | plete the following section f                                                                                                    | or initial OR follo                                                                                                    | ow-up care as appropriate                                                                                                    |
| BOS/                                   | Functional Assessment Used:                                                                                                    | Oswestry Disability Index     FOTO Low Back (Focus                                                                                                    | (ODI) (0-100%)<br>on Therapeutic O                                                                                                    | Roland Morris Questionnaire (RMQ) (0-24) Iutcomes) Other/No Functional Assessment                                                                                                    |
| 5                                      |                                                                                                    | Initial                                                                                                    |                                                                                                    | Follow-Up                                                                                                    |
| -                                      | Enter Score:                                                                                                    |                                                                                                    |                                                                                                    | Current score Initial score                                                                                                    |
| S                                      | Number of episodes in past 3 vrs:                                                                                                    | 1 2 3 >4                                                                                                    | □ N/A                                                                                                    | N/A - Leave Blank for Follow-Up Request                                                                                                    |
| X                                      | Does your patient demonstrate                                                                                                    | Weakness, sensory cha                                                                                                    | anges or radiating                                                                                                    | symptoms below the knee                                                                                                    |
| Ĕ                                      | either of the following:                                                                                                    | Tinetti Gait/Balance sc                                                                                                    | ore < 24 OR Berg                                                                                                    | Balance test < 40 OR TUG test > 13.5 sec                                                                                                    |
| FI                                     | Has nt, responded as expected?                                                                                                    | N/A – Leave Blank for Ini                                                                                                    | ial Request                                                                                                    | Yes No (Indicate the reason below)                                                                                                    |
| ~                                      | rido pr. reoportueu do expecteu:                                                                                                    |                                                                                                    |                                                                                                    | "Overdid" activities causing increase in symptoms                                                                                                    |
| LOWER                                  | ras p. responded as expected                                                                                                    | N/A – Leave Blank for Ini                                                                                                    | ial Request                                                                                                    | Progression of symptoms despite treatment     Suffered a new injury resulting in significant     change     Unable to participate in clinical visits/home     program     Patient is post-surgery with signs of infection                                                                                                    |
| LOWER                                  | TREATMENT AREA: Lo                                                                                                    | WA - Leave Blank for Ini<br>wer Extremity (All Conditi                                                                                                    | ons) S                                                                                                    | Progression of symptoms despite treatment Suffered a new injury resulting in significant change Unable to participate in clinical visits/home program Patient is post-surgery with signs of infection ide(s): Left Right Bilateral                                                                                                    |
| VS) LOWER                              | TREATMENT AREA: Lot<br>Post-Surgical Care: Yes                                                                                                    | WA – Leave Blank for Ini<br>wer Extremity (All Conditi<br>□ No                                                                                                    | ons) S                                                                                                    | Progression of symptoms despite treatment     Suffered a new injury resulting in significant     change     Unable to participate in clinical visits/home     program     Patient is post-surgery with signs of infection  ide(s): Left Right Bilateral urgery:                                                                                                    |
| IONS) LOWER                            | TREATMENT AREA: Lo<br>Post-Surgical Care: Yes<br>Indicate Type of Surgery from Selec                                                                                                    | NA - Leave Blank for Ini wer Extremity (All Conditi Do tion Below:                                                                                                    | ial Request ons) If yes, Date of Si                                                                                                    | Progression of symptoms despite treatment     Suffered a new injury resulting in significant     change     Unable to participate in clinical visits/home     program     Patient is post-surgery with signs of infection     ide(s):     Left Right Bilateral     urgery:                                                                                                    |
| ONDITIONS) LOWER                       | TREATMENT AREA: Lon Post-Surgical Care: Yes Indicate Type of Surgery from Selec Knee: Total/Partial R Osteochondral                                                                                                    | WA - Leave Blank for Ini wer Extremity (All Conditi blow: epiacement Ligamen VMicrofracture Quadrici                                                                                                    | ons) S<br>If yes, Date of Si<br>t Reconstruction<br>aps/Patella Tendo                                                                                                    | Progression of symptoms despite treatment     Suffered a new injury resulting in significant     change     Unable to participate in clinical visits/home     program     Patient is post-surgery with signs of infection     ide(s):     Left Right Bilateral     urgery:     Arthroscopy (not ligament) Fracture/ORIF     on Repair MUA Other                                                                                                    |
| CONDITIONS) LOWER                      | TREATMENT AREA: Lor<br>Post-Surgical Care: Yes<br>Indicate Type of Surgery from Selec<br>Costeochondral<br>Hip: Total/Partial R                                                                                                    | WA - Leave Blank for Ini<br>wer Extremity (Ali Conditi<br>0 No<br>tion Below:<br>eplacement Ligamen<br>Wincofracture Quadrico<br>eplacement/Resurfacing                                                                                                    | In Request ons) If yes, Date of Si t Reconstruction aps/Patella Tendo C Arthroscopy                                                                                                    | Progression of symptoms despite treatment     Suffered a new injury resulting in significant     change     Unable to participate in clinical visits/home     program     Patient is post-surgery with signs of infection     ide(s):     Left Right Bilateral     urgery:     Arthroscopy (not ligament) Fracture/ORIF     Practure/ORIF                                                                                                    |
| (ALL CONDITIONS) LOWER                 | TREATMENT AREA: Lor<br>Post-Surgical Care: Yes<br>Indicate Type of Surgery from Selec<br>Knee: Total/Partial R<br>Osteochondrai<br>Hip: Total/Partial R<br>Open Bursect<br>Ankle/Foot/ Total Ankle Re                                                                                | WA - Leave Blank for Ini wer Extremity (All Conditi Do ton Below: eplacement Ligamen Whicrofracture Quadrici eplacement/Resurfacing my/Capsulectomy placement Achilles/                                                                                                    | If yes, Date of S<br>If yes, Date of S<br>t Reconstruction<br>eps/Patella Tendo<br>Arthroscopy<br>Other<br>Other                                                                                                    | Progression of symptoms despite treatment     Suffered a new injury resulting in significant     change     Unable to participate in clinical visits/home     program     Patient is post-surgery with signs of infection     ide(s):     Left Right Bilateral     urgery:     Arthroscopy (not ligament)     Fracture/ORIF     Fracture/ORIF     Bunion Surgery     Bunion Surgery     Bunion Surgery     Bunion Surgery                                                                                            |
| MITY (ALL CONDITIONS) LOWER            | TREATMENT AREA: Lor<br>Post-Surgical Care: Yes<br>Indicate Type of Surgery from Selec<br>Knee: Total/Partial R<br>Osteochondrai<br>Hip: Total/Partial R<br>Open Burseck<br>Ankle/Foot/ Total Ankle R<br>Leg: Ligament Recc<br>Com                                                    | WA - Leave Blank for Ini<br>wer Extremity (All Conditi<br>No<br>tion Below:<br>eplacement    Ligamen<br>(Microfracture    Quadrice<br>eplacement/Resurfacing<br>my/Capsulectomy<br>placement    Achilles/<br>nestruction    Osteoche<br>plete the following section f                                                                                           | If yes, Date of Si<br>If yes, Date of Si<br>t Reconstruction<br>ps/Patella Tendér<br>Arthroscopy<br>Other<br>Other Tendon Rej<br>noral/Microfract.<br>or initial or follo                                                                | Progression of symptoms despite treatment     Suffered a new injury resulting in significant     change     Unable to participate in clinical visits/home     program     Patient is post-surgery with signs of infection     idd(s):         Left Right Bilateral     urgery:         Arthroscopy (not ligament) Fracture/ORIF     n Repair MUA Other         Fracture/ORIF     pair         Bunion Surgery     re Fracture/ORIF Other     w-up care as appropriate.                                                |
| R EXTREMITY (ALL CONDITIONS) LOWER     | TREATMENT AREA: Lor<br>Post-Surgical Care: Yes<br>Indicate Type of Surgery from Selec<br>Costeochondral<br>Hip: Total/Partial R<br>Open Bursect<br>Ankle/Foot/ Total Ankle Re<br>Leg: Ligament Rec<br>Com<br>Functional Assessment Used:<br>Choose only one.                         | WA - Leave Blank for Ini<br>wer Extremity (All Conditi<br>No<br>tion Below:<br>eplacement   Ligamen<br>Microfracture   Quadrice<br>eplacement/Resurfacing<br>my/Capsulectomy<br>placement   Achilles/(<br>nstruction   Osteoche<br>plete the following section f<br>LEFS (0-80 core)<br>  EFS (0-80 core)<br>  Other / No Functiona                             | If yes, Date of Si<br>If yes, Date of Si<br>t Reconstruction<br>ps/Patella Tende<br>Arthroscopy<br>Other<br>Tendon Rej<br>mdral/Microfractu<br>or initial or folloo<br>HOOS Jr (0<br>de/Foot (Focus o<br>I Assessment                    | Progression of symptoms despite treatment     Suffred a new injury resulting in significant     change     Unable to participate in clinical visits/home     program     Patient is post-surgery with signs of infection     idde(s):         Left Right Bilateral     urgery:         Arthroscopy (not ligament)         Fracture/ORIF         Bunion Surgery         rre Fracture/ORIF Other     w-up care as appropriate100 interval score) KOOS Jr (0-100 interval score)     n Therapeutic Outcomes)            |
| WER EXTREMITY (ALL CONDITIONS) LOWER   | TREATMENT AREA: Lon Post-Surgical Care: Yes Indicate Type of Surgery from Selec Knee: Total/Partial R Osteochondra Hip: Total/Partial R Open Bursect Ankle/Foot/ Total Ankle Re Leg: Ligament Rec Com Functional Assessment Used: Choose only one.                                   | WA - Leave Blank for Int<br>wer Extremity (All Conditi<br>No<br>tion Below:<br>eplacement   Ligamen<br>Wikirofracture   Quadrio<br>eplacement/Resurfacing<br>my/Capsulectomy<br>placement   Achilles/<br>anstruction   Osteocho<br>place the following section f<br>LEFS (0-80 score)<br>  Dter / No Functiona<br>I LEFS (0-80 score)<br>  Other / No Functiona | In Request  If yes, Date of Si  Reconstruction  Sps/Patella Tendo  Arthroscopy Other  Tendon Re  Indral/ Microfract.  Indral/ Microfract.  Indral/ Microfract.  Indral/ Microfract.  Indral/ Abos Jr (0  del/Foot (Focus o  I Assessment | Progression of symptoms despite treatment     Suffered a new injury resulting in significant     change     Unable to participate in clinical visits/home     program     Patient is post-surgery with signs of infection     ide(s):         Left Right Bilateral     urgery:         Arthroscopy (not ligament) Fracture/ORIF     prater Bunion Surgery     re Fracture/ORIF Other     w-up care as appropriate.     100 interval score) KOOS Jr (0-100 interval score)     n Therapeutic Outcomes)     Follow-Up  |
| LOWER EXTREMITY (ALL CONDITIONS) LOWER | TREATMENT AREA: Lor<br>Post-Surgical Care: Yes<br>Indicate Type of Surgery from Selec<br>Knee: Total/Partial R<br>Osteochondra<br>Hip: Total/Partial R<br>Open Bursect<br>Ankle/Foot/ Total Ankle Re<br>Leg: Ligament Recc<br>Com<br>Functional Assessment Used:<br>Choose only one. | WA - Leave Blank for Ini<br>wer Extremity (All Conditi<br>No<br>tion Below:<br>eplacement   Ligamen<br>Wikrofracture   Quadrici<br>eplacement/Resurfacing<br>my/Capsulectomy<br>placement   Achilles/<br>onstruction   Osteocho<br>plete the following section f<br>LEFS (0-80 score)<br>  DOThe Ip/Knee/An<br>Other / No Functiona<br>Other / No Functiona     | In Request  If yes, Date of Si If yes, Date of Si If yes, Date of Si If construction psp/Patella Tendo Arthroscopy Other  Other Tendon Re; Arthroscopy Other Tendon Re; If HOOS Jr (0 de/Foot (Focus o I Assessment C C                  | Progression of symptoms despite treatment     Suffered a new injury resulting in significant     change     Unable to participate in clinical visits/home     program     Patient is post-surgery with signs of infection     idd(s):     Left Right Bilateral     urgery:     Arthroscopy (not ligament)     Fracture/ORIF pair Bunion Surgery     Fracture/ORIF Other     w-up care as appropriate100 interval score) KOOS Jr (0-100 interval score) n Therapeutic Outcomes)  Follow-Up urrent score Initial score |

| Member Name:                   | Member ID:                                                                                                    | Provider Name:                                                                                                    |
|--------------------------------|----------------------------------------------------------------------------------------------------|----------------------------------------------------------------------------------------------------|
|                                | Grade 3 or 4 laxity of the ankle or Tinetti Gait/Balance score < 24 Ol Measurable (less than 4/5) weakn (Abduction, Flexion, External Rota None of the above | distal tibial-fibular joint<br>R Berg Balance test < 40 OR TUG test > 13.5 sec<br>ess of hip joint in at least 2 of the following motions<br>ation, Extension)                                                |
| Has pt. responded as expected? | N/A – Leave Blank for Initial Request                                                                                                    | Yes No (Indicate the reason below)                                                                                                    |
|                                | N/A – Leave Blank for Initial Request                                                                                                    | "Overdid" activities causing increase in symptoms     Progression of symptoms despite treatment     Suffered a new injury resulting in significant change     Unable to complete clinical visits/home program |
|                                |                                                                                                    | Patient is post-surgery with signs of infection and/or<br>persistent swelling of grade 2 or more (moderate)                                                                                                   |

Please ONLY complete the following section(s) based upon the Treatment Area(s) selected above. Information specific to the Primary Treatment Area MUST be completed.

|        | TREATMENT AREA: Pel                                              | vic Pain / Incontinence                                                                                                    |                                                                                                    |
|--------|------------------------------------------------------------------|----------------------------------------------------------------------------------------------------|----------------------------------------------------------------------------------------------------|
|        | Complet                                                          | e the following section for initial or follow                                                                                                    | w-up care as appropriate.                                                                                                    |
|        | Indicate which patient reported outcom                           | ne score was used from the selection below                                                                                                    | If no score, select "None Used": None used                                                                                                    |
|        |                                                                  | Initial                                                                                                    | Follow-Up                                                                                                    |
|        | PFDI-20 (Pelvic Floor Distress Inventory                         | Summary score (0-300)                                                                                                    | Current score Initial score                                                                                                    |
|        | PFIQ-7 (Pelvic Floor Impact<br>Questionnaire)                    | Summary score (0-300)                                                                                                    | Current score Initial score                                                                                                    |
|        | NIH-CPSO (NIH – Chronic<br>Prostatitis Symptom Index)            | Summary score (0-43)                                                                                                    | Current score Initial score                                                                                                    |
| 9      | ODI (Oswestry Disability Index)                                  | % (0-100)                                                                                                    | Current score% Initial score%                                                                                                    |
| tinen  | FOTO Urinary Problems (Focus on<br>Therapeutic Outcomes)         |                                                                                                    | Current score Initial score                                                                                                    |
| ncon   | FOTO Pelvic Floor Dysfunction<br>(Focus on Therapeutic Outcomes) |                                                                                                    | Current score Initial score                                                                                                    |
| l / li | FOTO Bowel Constipation (Focus<br>on Therapeutic Outcomes)       |                                                                                                    | Current score Initial score                                                                                                    |
| vic Pa | FOTO Bowel Leakage (Focus on<br>Therapeutic Outcomes)            |                                                                                                    | Current score Initial score                                                                                                    |
| Pel    | Other/No Functional Assessment                                   |                                                                                                    | Current score Initial score                                                                                                    |
| -      | Does your patient demonstrate:                                   | Iliac crest height OR Pubic symphysis     Positive provocative S.I. test OR Sac     INABILITY to perform repetitive contr     INABILITY to relax the pelvic floor mu | s asymmetry<br>ral torsion<br>actions of the pelvic floor muscles<br>sceles                                                                                                    |
|        |                                                                  |                                                                                                    |                                                                                                    |
|        | Has pt. responded as expected?                                   | N/A – Leave Blank for Initial Request                                                                                                    | Yes No (Indicate the reason below)                                                                                                    |
|        |                                                                  | N/A – Leave Blank for Initial Request                                                                                                    | "Overdid" activities/exercise causing increase in<br>symptoms     Progression of symptoms despite treatment<br>Suffered a new injury resulting in significant<br>change     Unable to complete clinical visits/home program |

### Chiropractic Management | Summary of Portal Benefits

- Elimination of pre-set waivers
- ☑ Increased provider satisfaction
- Reduced administrative burden for providers
- ☑ Increased opportunity for real-time decisions
- Expanded, member-focused decisions
- Decreased case review turn-around-times.
- $\blacksquare$  Patients able to receive the right amount of care in a timely manner.

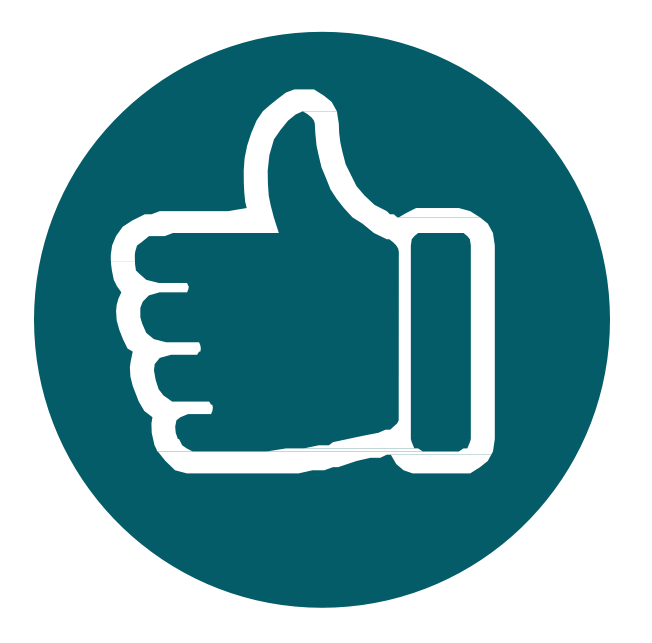

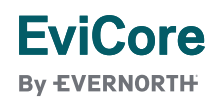

## Prior Authorization Outcomes, Special Considerations & Post-Decision Options

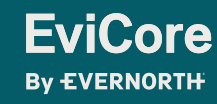

© 2025 eviCore healthcare. All Rights Reserved. This presentation contains Confidential and Proprietary information. Use and distribution limited solely to authorized personnel

### **Prior Authorization Outcomes**

#### **Determination Outcomes:**

- Approved Requests: Authorizations are valid for up to 60 calendar days from the date of approval.
- Partially Approved Requests: In instances where multiple CPT codes are requested, some may be approved and some denied. In these instances, the determination letter will specify what has been approved as well as post decision options for denied codes, including denied Site of Care (if applicable).
- **Denied Requests:** Based on evidence-based guidelines, if a request is determined as inappropriate, then a notification with the rationale for the decision and post decision/ appeal rights will be issued.

#### **Notifications:**

- Authorization letters will be faxed to the ordering provider.
- Web initiated cases will receive e-notifications when the user opts to receive.
- Members will receive a letter by mail.
- Approval information can be printed on demand from the EviCore portal: <u>www.EviCore.com</u>

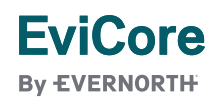

### **Special Circumstances**

#### Authorization Update

- If updates are needed on an existing authorization, you can contact EviCore by phone at **888-444-6178**.
- While EviCore needs to know if changes are made to the approved request, any change could result in the need for a separate clinical review and require a new request (and the original approved request would need to be withdrawn).
- If the authorization is not updated, it may result in a claim denial.

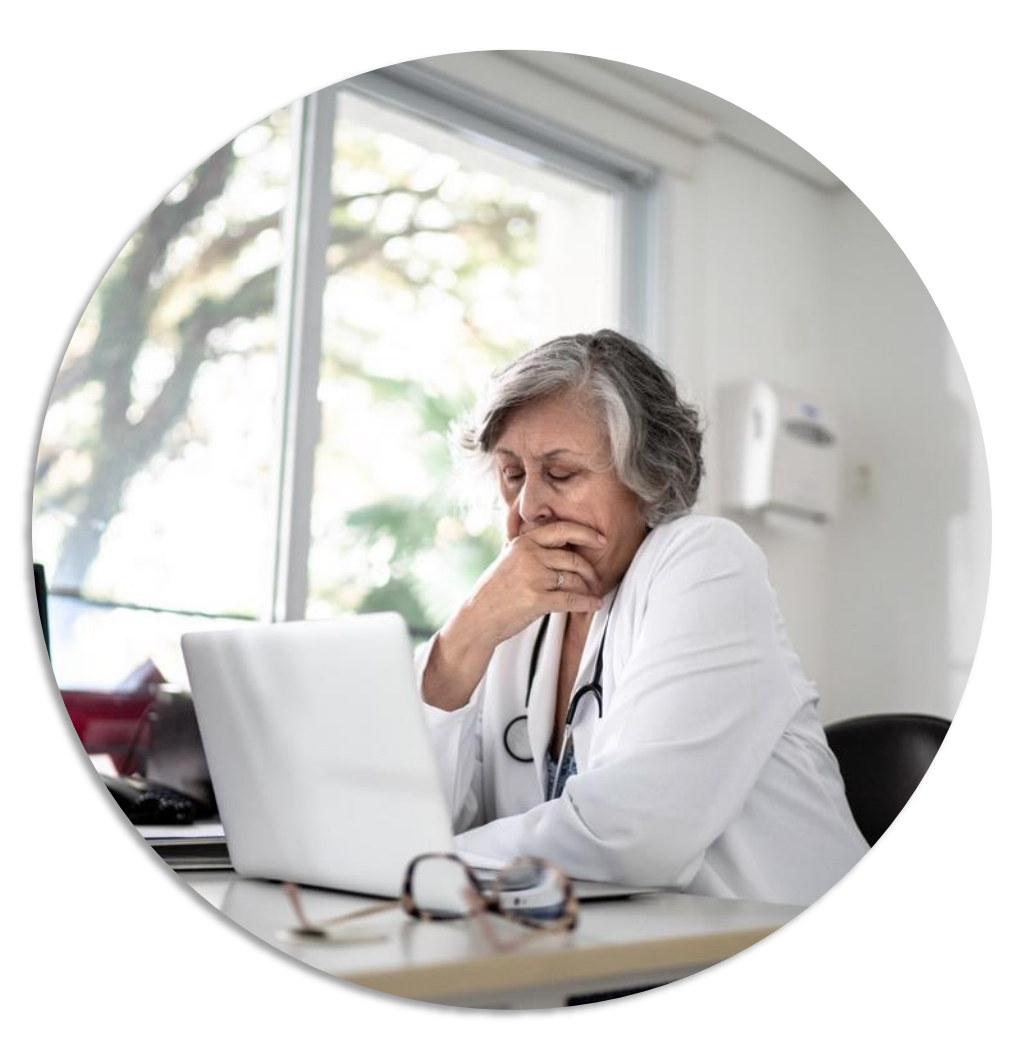

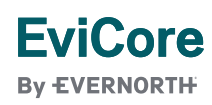

### Post-Decision Options | Medicare Members

#### My case has been denied. What's next?

#### **Clinical Consultation**

- Providers can request a Clinical Consultation with an EviCore physician to better understand the reason for denial.
- Once a denial decision has been made, however, the decision cannot be overturned via Clinical Consultation.

#### Reconsideration

Medicare cases <u>do not</u> include a reconsideration option.

#### Appeals

EviCore <u>will not</u> process first-level appeals for Medicare members.

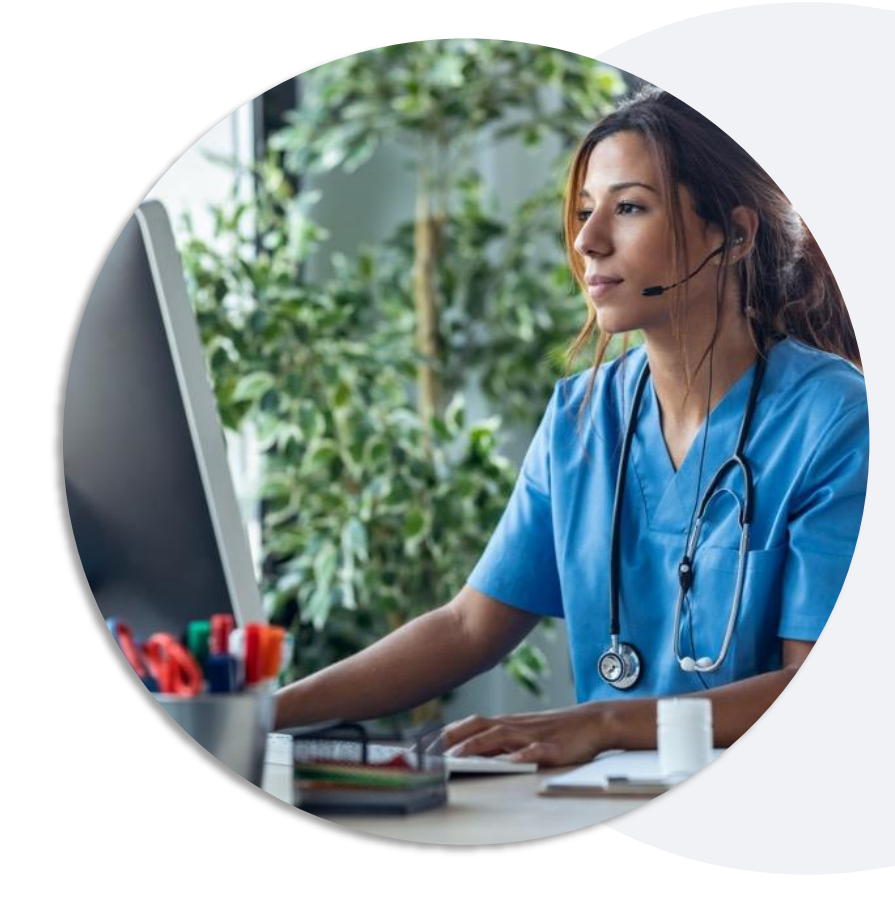

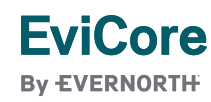

### **Special Circumstances**

#### **Retrospective (Retro) Authorization Requests**

- Must be submitted within **180 calendar days** from the date of service.
- Reviewed for clinical urgency and medical necessity.
- When authorized, the start date will be the submitted date of service.
- Clinical submitted for retrospective review should include:
  - The requested number of visits and date range.
  - Information from patient-reported functional outcome measures, progress notes, and/or clinical worksheets.

#### **Urgent Prior Authorization Requests**

- EviCore uses the NCQA/URAC definition of urgent: when a delay in decisionmaking may seriously jeopardize the life or health of the member.
- Can be initiated on provider portal or by phone.
- Urgent cases are typically reviewed within 24 to 72 hours.

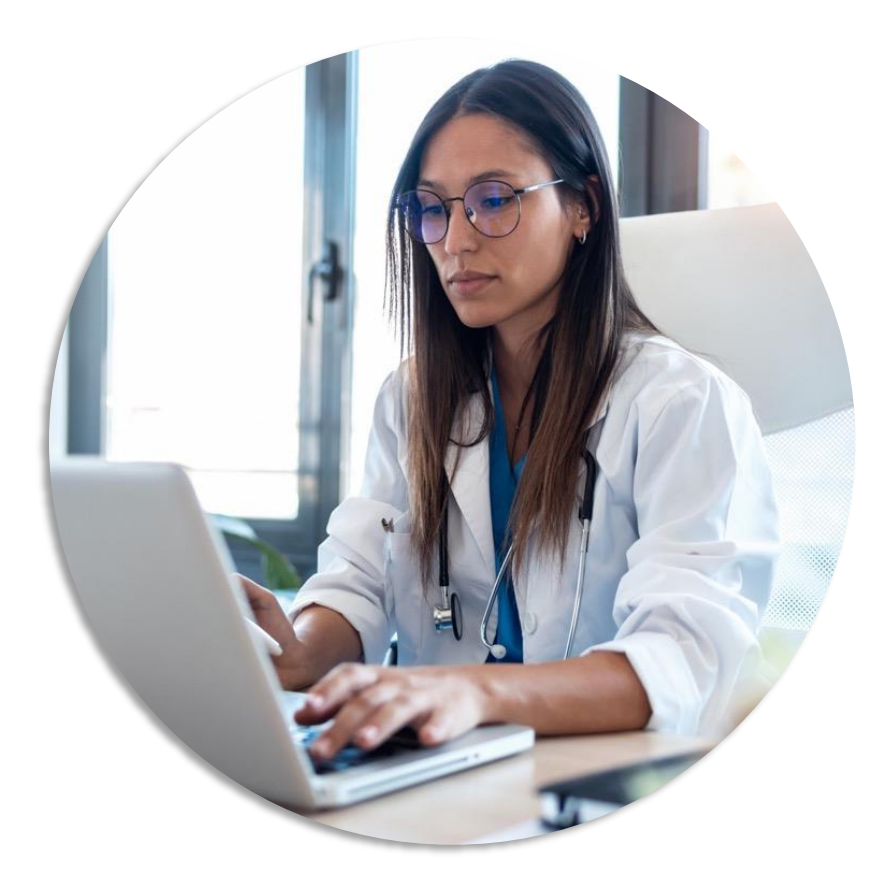

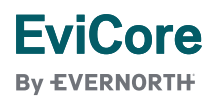

# **Provider Portal Overview**

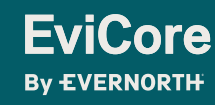

© 2025 eviCore healthcare. All Rights Reserved. This presentation contains Confidential and Proprietary information. Use and distribution limited solely to authorized personnel

### EviCore Provider Portal | Access and Compatibility

#### Most providers are already saving time submitting clinical review requests online vs. telephone.

To access resources on the EviCore Provider Portal, visit **EviCore.com/provider**.

Already a user? Log in with User ID & Password.

Don't have an account? Click Register Now.

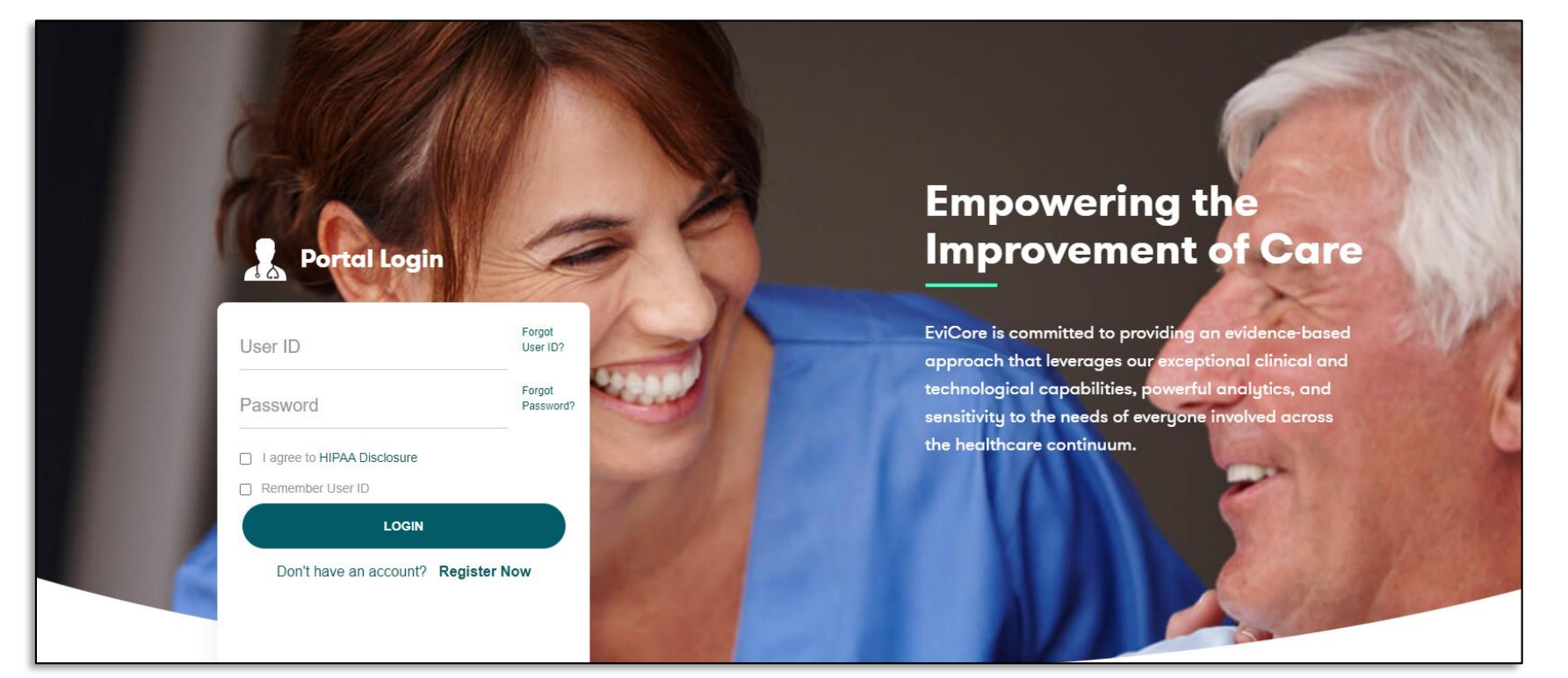

EviCore's website is compatible with **all web browsers**. If you experience issues, you may need to **disable pop-up blockers** to access the site.

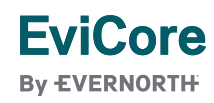

### **Creating an EviCore Provider Portal Account**

- Select CareCore National as the Default Portal.
- Complete the User Information section in full and Submit Registration.
- You will immediately be sent an email with a link to create a password.
   Once you have created a password, you will be redirected to the login page.

| Web Portal Preference                              |                                                                                           |                                                |                                       |     |
|----------------------------------------------------|-------------------------------------------------------------------------------------------|------------------------------------------------|---------------------------------------|-----|
| Please select the Portal that                      | s listed in your provider training material. This selec                                   | ction determines the primary portal that you w | ill using to submit cases over the we | eb. |
| Default Portal*:                                   | Select V                                                                                  |                                                |                                       |     |
| User Information<br>All Pre-Authorization notifica | CareCore National<br>Medsolutions<br>tions will be sent to the fax number and email addre | ess provided below. Please make sure you prov  | vide valid information.               |     |
| User Name*:                                        |                                                                                           |                                                | Address*:                             |     |
| Email*:                                            |                                                                                           |                                                |                                       |     |
| Confirm Email*:                                    |                                                                                           |                                                | City*:                                |     |
|                                                    |                                                                                           |                                                |                                       |     |

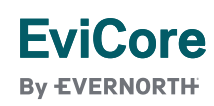

### Setting Up Multi-Factor Authentication (MFA)

To safeguard your patients' private health information (PHI), we have implemented a multi-factor authentication (MFA) process.

After you log in, you will be prompted to register your device for MFA.

Choose which authentication method you prefer: Email or SMS. Then, enter your email address or mobile phone number.

Select **Send PIN**, and a 6-digit pin will be generated and sent to your chosen device.

After entering the provided PIN in the portal display, you will successfully be authenticated and logged in.

| Set up Two Factor Authentication                     |
|------------------------------------------------------|
| Email O SMS                                          |
| Register Email Address                               |
| example@evicore.com                                  |
| Only one device (Email or SMS) is currently allowed. |
|                                                      |
| Please enter PIN sent to your Email<br>Address       |
| PIN                                                  |
|                                                      |
|                                                      |
|                                                      |

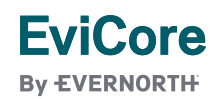
## EviCore Provider Portal | Add Providers

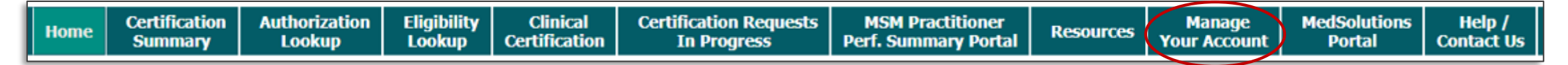

Providers will need to be added to your account prior to case submission.

- Click the Manage Your Account tab to add provider information.
- Select Add Provider.

**FviCore** 

By EVERNORTH

- Enter the NPI, state, and zip code to search for the provider.
- Select the matching record based upon your search criteria.
- Once you have selected a practitioner, your registration will be complete.
- You can also click Add Another Practitioner to add another provider to your account.
- You can access the Manage Your Account at any time to make any necessary updates or changes.

| <b>j</b>                                                                                                    | Account                                                                          |                                       |
|----------------------------------------------------------------------------------------------------|----------------------------------------------------------------------------------|---------------------------------------|
| Office Name:                                                                                                    |                                                                                  |                                       |
| Address:                                                                                                    |                                                                                  |                                       |
| Primary Contact:                                                                                                    |                                                                                  |                                       |
| Email Address:                                                                                                    |                                                                                  |                                       |
|                                                                                                    |                                                                                  |                                       |
| ADD PROVIDER                                                                                                    |                                                                                  |                                       |
| ADD PROVIDER<br>Click Column Headin                                                                                                    | gs to Sort                                                                       |                                       |
| ADD PROVIDER<br>Click Column Headin<br>No providers on file                                                                                                    | gs to Sort                                                                       |                                       |
| ADD PROVIDER<br>Click Column Headin<br>No providers on file                                                                                                    | gs to Sort                                                                       |                                       |
| ADD PROVIDER<br>Click Column Headin<br>No providers on file<br>CANCEL                                                                                                    | gs to Sort                                                                       |                                       |
| ADD PROVIDER<br>Click Column Headin<br>No providers on file<br>CANCEL<br>Add Practition                                                                                                  | gs to Sort                                                                       |                                       |
| ADD PROVIDER<br>Click Column Headin<br>No providers on file<br>CANCEL<br>Add Practition<br>Enter Practitioner info                                                                       | gs to Sort<br>er<br>rmation and find matches.                                    |                                       |
| ADD PROVIDER<br>Click Column Headin<br>No providers on file<br>CANCEL<br>Add Practition<br>Enter Practitioner info<br>*If registering as render                                          | gs to Sort<br>er<br>rmation and find matches.<br>ering genetic testing Lab site  | 2, enter Lab Billing NPI, State and Z |
| ADD PROVIDER<br>Click Column Headin<br>No providers on file<br>CANCEL<br>Add Practition<br>Enter Practitioner info<br>*If registering as rende<br>Practitioner NPI                       | gs to Sort<br>er<br>ernation and find matches.<br>ering genetic testing Lab site | e, enter Lab Billing NPI, State and Z |
| ADD PROVIDER<br>Click Column Headin<br>No providers on file<br>CANCEL<br>Add Practition<br>Enter Practitioner info<br>*If registering as rende<br>Practitioner NPI<br>Practitioner State | er<br>er<br>er<br>ering genetic testing Lab site                                 | e, enter Lab Billing NPI, State and Z |

## **Initiating a Case**

|  | Home | Certification<br>Summary | Authorization<br>Lookup | Eligibility<br>Lookup | Clinical<br>Certification | Certification Requests<br>In Progress | MSM Practitioner<br>Perf. Summary Portal | Resources | Manage<br>Your Account | MedSolutions<br>Portal | Help /<br>Contact Us |
|--|------|--------------------------|-------------------------|-----------------------|---------------------------|---------------------------------------|------------------------------------------|-----------|------------------------|------------------------|----------------------|
|--|------|--------------------------|-------------------------|-----------------------|---------------------------|---------------------------------------|------------------------------------------|-----------|------------------------|------------------------|----------------------|

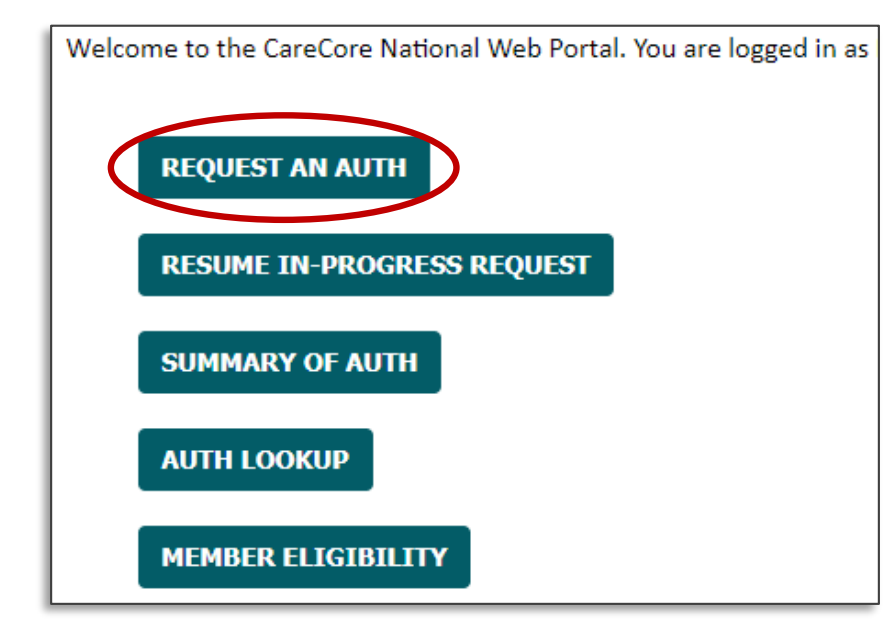

- Click the **Clinical Certification** tab to get started.
- Choose **Request an Auth** to begin a new case request.

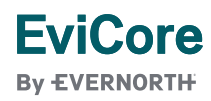

#### **Select Program**

| Home                                                                                     | Certification<br>Summary                                                                                                    | Authorization<br>Lookup                                                                                                    | Eligibility<br>Lookup      | Clinical<br>Certification | Certification Requests<br>In Progress | MSM Practitioner<br>Perf. Summary Portal                                                                                                    | Resources                                                                                            | Manage<br>Your Account                                                                                                    | MedSolutions<br>Portal                                        | Help /<br>Contact Us |
|------------------------------------------------------------------------------------------|----------------------------------------------------------------------------------------------------|----------------------------------------------------------------------------------------------------|----------------------------|---------------------------|---------------------------------------|----------------------------------------------------------------------------------------------------|----------------------------------------------------------------------------------------------------|----------------------------------------------------------------------------------------------------|---------------------------------------------------------------|----------------------|
| Requ<br>To beg<br>Du<br>Ev<br>Ga<br>La<br>Da<br>La<br>Mu<br>Ph<br>Ra<br>Ra<br>Sle<br>CON | Jest an Authonia<br>in, please select a p<br>rable Medical Equip<br>core Medical Onco<br>stroenterology<br>o Management Pro-<br>edical Specialty Dru<br>usculoskeletal Mana<br>armacy Drugs (Expl<br>diation Therapy Ma<br>diology and Cardiol<br>sep Management | Cookup<br>orization<br>rogram below:<br>oment(DME)<br>logy Pathways<br>gram<br>gs<br>agement<br>ress Scripts Coverage<br>inagement Program<br>ogy/Vascular Interv | ge)<br>n (RTMP)<br>vention | Cerumcation               | In Progress                           | ention!<br>hysical Therapy, Occupational The<br>hiropractic Care, and Acupuncture<br>tensions. Are you requesting one<br>Date Extension<br>Continuing Care<br>Continue to Build a New Case<br>equests for Spine Surgery, Joint Re<br>ease select "Continue to Build a N | erapy, Speech There<br>e services are eligi<br>e of these services<br>eplacement, Arthr<br>New Case" | rapy, Massage Therap<br>ble for case duplication<br>coscopy, and Pain Mar<br>Always select "<br>Case" for the 1<br>request from E | y,<br>on and date<br>hagement,<br>st authorization<br>viCore. | Contact Us           |

• Select the **Program** for your certification.

#### Clinical Certification Request | Search and Select Provider

| Home                               | Certification<br>Summary                                                      | Authorization<br>Lookup | Eligibility<br>Lookup | Clinical<br>Certification | Certification Requests<br>In Progress | MSM Prac<br>Perf. Summa | ctitioner<br>ary Portal | Resources                                                                                            | Manage<br>Your Account                                                                           | MedSolutions<br>Portal                                                                                        | Help /<br>Contact Us               |
|------------------------------------|-------------------------------------------------------------------------------|-------------------------|-----------------------|---------------------------|---------------------------------------|-------------------------|-------------------------|----------------------------------------------------------------------------------------------------|--------------------------------------------------------------------------------------------------|----------------------------------------------------------------------------------------------------|------------------------------------|
| Reque<br>Select the<br>Filter Last | esting Provide<br>e ordering provider fo<br>: Name or NPI:<br>Provid<br>ELECT | er Information          | equest.               | SE                        | ARCH CLEAR SEARCH                     |                         | • {                     | Search fo<br>Provider/<br>to build a<br>providers<br>If the <b>Pro</b><br>list of prov<br>account, y | or and select<br>Group for<br>case. This<br>you added<br>vider/Grou<br>viders adde<br>you can no | ot the<br>whom you<br>is the list of<br>to your acc<br><b>ip</b> is not on<br>ed to your<br>w <b>Search b</b> | want<br>if<br>count.<br>your<br>yy |
| If the prov<br>Search By<br>BACI   | vider's NPI is not liste<br>NPI: CONTINUE                                     | ed above, please use t  | SEARCH                | re below to add a r       | new provider and continue with        | case build.             |                         |                                                                                                    |                                                                                                  |                                                                                                    |                                    |

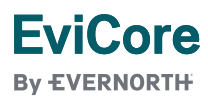

#### Clinical Certification Request | Search and Select Provider

| Home                                                                                                    | Certification<br>Summary                                                                                                    | Authorization<br>Lookup                                                         | Eligibility<br>Lookup | Clinical<br>Certification | Certification Re<br>In Progres        | equests<br>ss            | MSM Practitioner<br>Perf. Summary Portal                                                                                      | Resources                        | Manage<br>Your Account                        | MedSolutions<br>Portal                                                                        | Help /<br>Contact Us              |
|----------------------------------------------------------------------------------------------------|----------------------------------------------------------------------------------------------------|---------------------------------------------------------------------------------|-----------------------|---------------------------|---------------------------------------|--------------------------|----------------------------------------------------------------------------------------------------|----------------------------------|-----------------------------------------------|-----------------------------------------------------------------------------------------------|-----------------------------------|
| Request<br>Select the ord<br>Filter Last Na<br>SELE<br>If the provide<br>Search By NP<br>SELECT<br>BACK | ing Provider Inf<br>dering provider for this a<br>ime or NPI:<br>Provider<br>CT<br>Provider<br>er's NPI is not listed above<br>PI: 1<br>Practitioner<br>Name | formation authorization request. ve, please use the search f SEARCH NPI Address | ieature below to ad   | SEARCH CLEAN              | R SEARCH<br>continue with case build. | • ()<br>F<br>f<br>t<br>t | Once the<br>provider is<br>ound by<br>searching <b>NPI</b> ,<br>he line will<br>turn gray to<br>ndicate they<br>are selected. | Attention!<br>Do you<br>pra<br>t | By choos<br>actitioner v<br>the provid<br>act | ( ) to your (<br>requests ?<br>NO<br>ing YES, the<br>will be adde<br>er list in you<br>count. | account for<br>he<br>ed to<br>our |
| Click here for he                                                                                       | elp                                                                                                    |                                                                                 |                       |                           |                                       |                          |                                                                                                    |                                  |                                               |                                                                                               |                                   |

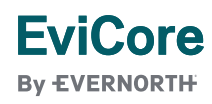

## Clinical Certification Request | Select Health Plan

| Home | Certification<br>Summary | Authorization<br>Lookup | Eligibility<br>Lookup | Clinical<br>Certification | Certification Requests<br>In Progress | MSM Practitioner<br>Perf. Summary Portal | Resources | Manage<br>Your Account | MedSolutions<br>Portal | Help /<br>Contact Us |
|------|--------------------------|-------------------------|-----------------------|---------------------------|---------------------------------------|------------------------------------------|-----------|------------------------|------------------------|----------------------|
|------|--------------------------|-------------------------|-----------------------|---------------------------|---------------------------------------|------------------------------------------|-----------|------------------------|------------------------|----------------------|

| Choose Yo                                                 | our Insure | r |  |  |  |  |  |  |  |  |
|-----------------------------------------------------------|------------|---|--|--|--|--|--|--|--|--|
| Requesting Provider:                                      |            |   |  |  |  |  |  |  |  |  |
| Please select the insurer for this authorization request. |            |   |  |  |  |  |  |  |  |  |
| Please Select a Health Plan                               |            |   |  |  |  |  |  |  |  |  |
|                                                           |            | 1 |  |  |  |  |  |  |  |  |
| BACK                                                      | CONTINUE   |   |  |  |  |  |  |  |  |  |
| Click here for help                                       |            |   |  |  |  |  |  |  |  |  |

- Choose the appropriate health plan for the request.
- Another drop down will appear to select the appropriate address for the **provider**.
- Click CONTINUE.

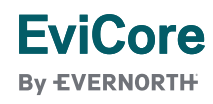

## Clinical Certification Request | Enter Contact Information

Eligibility Clinical Certification Requests Certification Authorization MSM Practitioner MedSolutions Help / Manage Home Resources Certification Perf. Summary Portal **Your Account** Summary Lookup Lookup In Progress Portal Contact Us

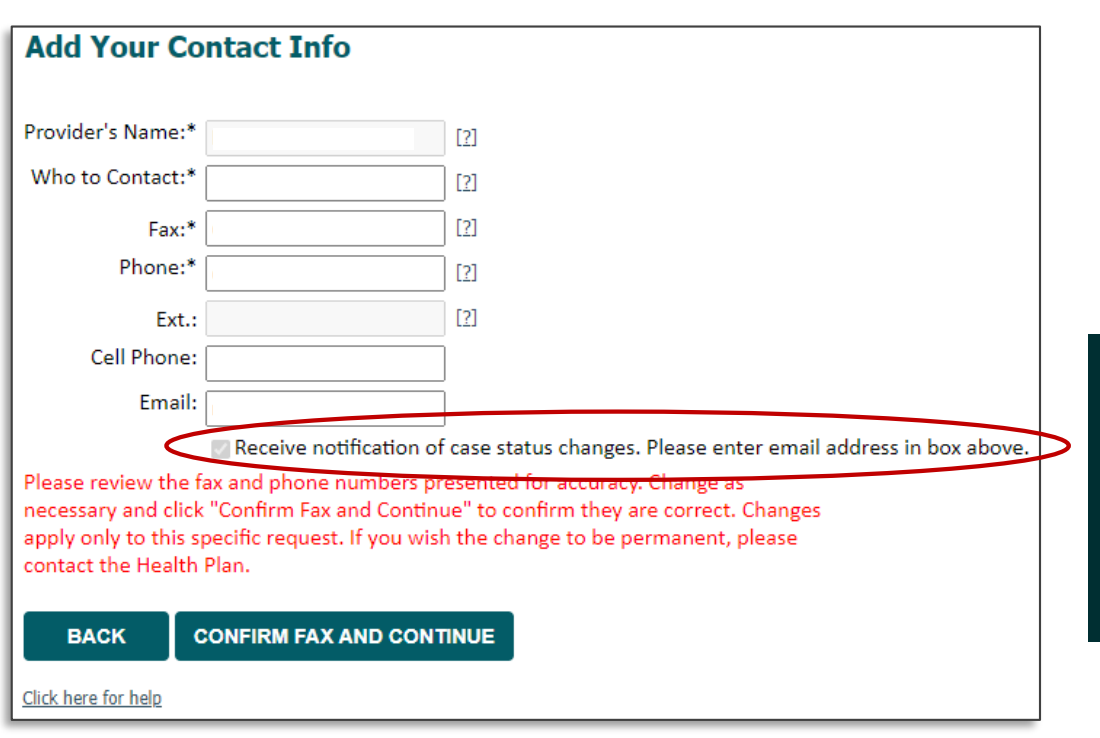

- Enter/edit the **provider's name** and appropriate information for the point of contact.
- Practitioner name, fax, and phone will pre-populate; edit as necessary.

The e-notification box is checked by default to enable email notices for any updates on case status changes. Make sure to uncheck this box if you prefer to receive faxed notices.

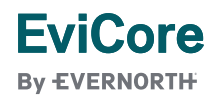

#### **Expected Treatment Date**

| Home | Certification<br>Summary | Authorization<br>Lookup | Eligibility<br>Lookup | Clinical<br>Certification | Certification Requests<br>In Progress | MSM Practitioner<br>Perf. Summary Portal | Resources | Manage<br>Your Account | MedSolutions<br>Portal | Help /<br>Contact Us |  |
|------|--------------------------|-------------------------|-----------------------|---------------------------|---------------------------------------|------------------------------------------|-----------|------------------------|------------------------|----------------------|--|
|------|--------------------------|-------------------------|-----------------------|---------------------------|---------------------------------------|------------------------------------------|-----------|------------------------|------------------------|----------------------|--|

| Attention!                                                    |  |
|---------------------------------------------------------------|--|
|                                                               |  |
|                                                               |  |
|                                                               |  |
| (MIM/DD/20YY)                                                 |  |
|                                                               |  |
| If the Date of Service is unknown, please enter today's date. |  |
| SUBMIT                                                        |  |
|                                                               |  |
|                                                               |  |
|                                                               |  |
|                                                               |  |
|                                                               |  |
|                                                               |  |
|                                                               |  |
|                                                               |  |
|                                                               |  |

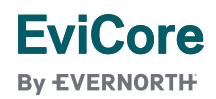

## Clinical Certification Request | Enter Member Information

| Home                                                                                                    | Certification<br>Summary                                                      | Authorization<br>Lookup             | Eligibility<br>Lookup     | Clinical<br>Certification | Certification Requests<br>In Progress | MSM Practitioner<br>Perf. Summary Portal | Resources                                       | Manage<br>Your Account                  | MedSolutions<br>Portal                               | Help /<br>Contact Us |
|----------------------------------------------------------------------------------------------------|-------------------------------------------------------------------------------|-------------------------------------|---------------------------|---------------------------|---------------------------------------|------------------------------------------|-------------------------------------------------|-----------------------------------------|------------------------------------------------------|----------------------|
| Patient ID:*<br>Patient ID:*<br>Date Of Birt<br>Patient Last<br>When enteri<br>ELIGIBILI<br>BACK<br>Click here for h | Eligibility Loc<br>h:*<br>Name Only:*<br>ng patient details, ple<br>TY LOOKUP | MM/DD/YYYY ase review and confirm t | [2]<br>he spelling of the | patient's name. Verif     | y accuracy of the patient's ID and da | • Er<br>ID<br>• Cli                      | iter <b>memi</b><br>number,<br>ick <b>ELIGI</b> | ber inform<br>date of birt<br>BILITY LO | <b>ation</b> , inclu<br>h, and last<br><b>OKUP</b> . | ding patien<br>name. |

|                            | Patient ID | Member Code | Name | DOB | Gender | Address |
|----------------------------|------------|-------------|------|-----|--------|---------|
| SELECT                     |            | 1           |      | 1   |        |         |
| BACK                       |            |             |      |     |        |         |
| <u>Click here for help</u> |            |             |      |     |        |         |

• Confirm the patient's information and click **SELECT** to continue.

## Clinical Certification Request | Procedure and Diagnosis Codes

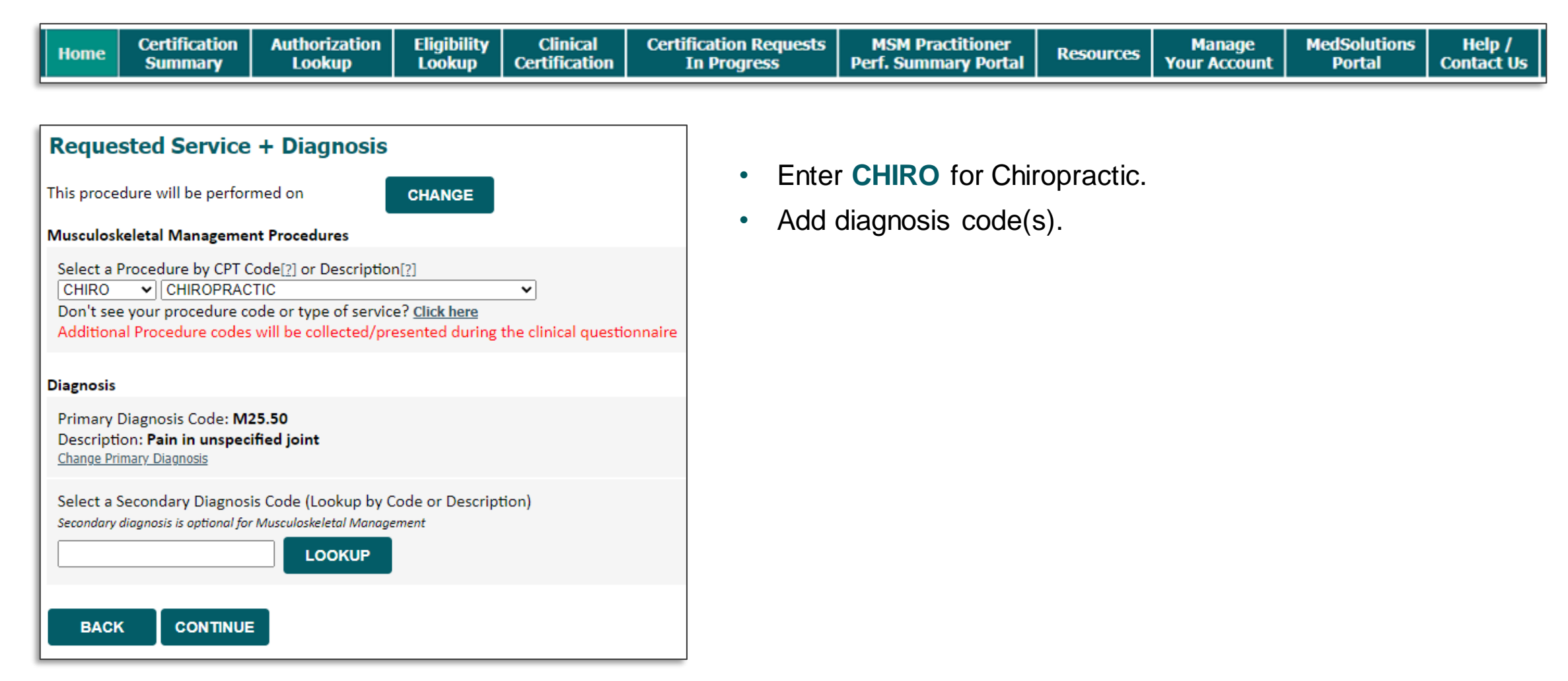

## Clinical Certification Request | Verify Service Selection

| Home | Certification<br>Summary | Authorization<br>Lookup | Eligibility<br>Lookup | Clinical<br>Certification | Certification Requests<br>In Progress | MSM Practitioner<br>Perf. Summary Portal | Resources | Manage<br>Your Account | MedSolutions<br>Portal | Help /<br>Contact Us |
|------|--------------------------|-------------------------|-----------------------|---------------------------|---------------------------------------|------------------------------------------|-----------|------------------------|------------------------|----------------------|
|------|--------------------------|-------------------------|-----------------------|---------------------------|---------------------------------------|------------------------------------------|-----------|------------------------|------------------------|----------------------|

| 4 | Attention!                                                                                                    |                           |                |            |                  |                |   |  |
|---|----------------------------------------------------------------------------------------------------|---------------------------|----------------|------------|------------------|----------------|---|--|
|   | Patient ID:<br>Patient Name                                                                                       | 2:                        |                |            |                  |                |   |  |
|   | Please review<br>during clinica                                                                                   | / the patien<br>l review. | it's MSM histo | ory. You m | ay be asked abou | ut this histor |   |  |
|   |                                                                                                    |                           | MSM            | History    |                  |                |   |  |
|   | Episode Date         Episode ID         Patient Name         CPT Code         CPT Description         Case Status |                           |                |            |                  |                |   |  |
|   | OK<br>Print this page                                                                                             |                           |                |            |                  |                | 1 |  |

- Review the patient's history before proceeding to site selection.
- <u>Note</u>: Place of service can vary depending on health plan rules.

| Attention! |                              |                           |
|------------|------------------------------|---------------------------|
|            | Will the procedure be<br>Yes | performed in your office? |
|            |                              |                           |

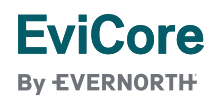

## Clinical Certification Request | Site Selection

| Home                                       | Certification<br>Summary                                                                                                    | Authorization<br>Lookup | Eligibility<br>Lookup | Clinical<br>Certification | Certification Requests<br>In Progress | MSM Practitioner<br>Perf. Summary Portal | Resources | Manage<br>Your Account                               | MedSolutions<br>Portal | Help /<br>Contact Us |     |
|--------------------------------------------|----------------------------------------------------------------------------------------------------|-------------------------|-----------------------|---------------------------|---------------------------------------|------------------------------------------|-----------|------------------------------------------------------|------------------------|----------------------|-----|
|                                            |                                                                                                    |                         |                       |                           |                                       |                                          |           |                                                      |                        |                      |     |
| Add Site                                   | e of Service                                                                                                    |                         |                       |                           |                                       |                                          |           |                                                      |                        |                      |     |
| Specific Sin<br>Use the fie<br>you the sit | Specific Site Search<br>Use the fields below to search for specific sites. For best results, search by NPI or TIN. Other search options are by name plus zip or name plus city. You may search a partial site name by entering some portion of the name and we will provide<br>you the site names that most closely match your entry. |                         |                       |                           |                                       |                                          |           |                                                      |                        |                      |     |
| NPI:                                       |                                                                                                    | Zip                     | Code:                 |                           |                                       | Site Name:                               |           |                                                      |                        |                      |     |
| TIN:                                       |                                                                                                    | City                    |                       |                           |                                       |                                          |           | <ul> <li>Exact match</li> <li>Starts with</li> </ul> |                        |                      |     |
|                                            |                                                                                                    |                         |                       |                           |                                       |                                          |           | Journa Mut                                           |                        |                      | ITE |

- Search for the **site of service** where the procedure will be performed (for best results, search with NPI, TIN, **or** zip code).
- Select the specific site where the procedure will be performed.

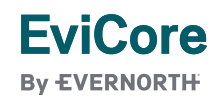

## Clinical Certification Request | Clinical Certification

Eligibility Clinical Certification Requests MedSolutions Certification Authorization MSM Practitioner Manage Help / Home Resources Certification Perf. Summary Portal **Your Account** Summary Lookup Lookup In Progress Portal Contact Us

#### **Proceed to Clinical Information**

You are about to enter the clinical information collection phase of the authorization process.

Once you have clicked "CONFIRM AND CONTINUE," you will not be able to edit the Provider, Patient, or Service information entered in the previous steps. Please be sure that all this data has been entered correctly before continuing.

In order to ensure prompt attention to your online request, be sure to complete the clinical review before exiting the system. Even if you will be submitting additional information at a later time, please continue through the final summary page. Failure to formally submit your full request will cause the record to expire with no additional correspondence from eviCore.

I acknowledge that the clinical information I am about to submit for this authorization request is accurate and specific to this member, and that all information will be provided for this request.

BACK CONFIRM AND CONTINUE

- Verify that all information is entered and correct.
- Check the acknowledgement statement.
- Once you enter the clinical collection phase of the process, the answers to the clinical questions will not save unless the case is completed.
- You will not have the opportunity to make changes after this point.

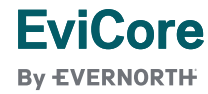

## Clinical Certification Request | Standard or Urgent Request

| н | ome | Certification<br>Summary | Authorization<br>Lookup | Eligibility<br>Lookup | Clinical<br>Certification | Certification Requests<br>In Progress | MSM Practitioner<br>Perf. Summary Portal | Resources | Manage<br>Your Account | MedSolutions<br>Portal | Help /<br>Contact Us |
|---|-----|--------------------------|-------------------------|-----------------------|---------------------------|---------------------------------------|------------------------------------------|-----------|------------------------|------------------------|----------------------|
| _ |     |                          |                         |                       |                           |                                       |                                          |           |                        |                        |                      |

| a standard/ro<br>urgent, pleas                                                               | are submitting is found NOT to meet one of the two conditions below, your case will be processed utine, non Urgent request. If you have clinical information and this request meets the criteria for indicate below. |
|----------------------------------------------------------------------------------------------|----------------------------------------------------------------------------------------------------|
| case. If you a                                                                               | e unable to upload clinical documentation at this time contact eviCore to process this case as urgent                                                                                                    |
| Please indicat                                                                               | e if any of the following criteria are true regarding urgency of this request :                                                                                                    |
| A delay in                                                                                   | are could seriously jeopardize the life or health of the patient or patient's ability to regain maximum                                                                                                    |
| function.<br>O A delay in<br>treatment rec                                                   | are would subject the member to severe pain that cannot be adequately managed without the care of<br>uested in the prior authorization.                                                                              |
| ○ None of th                                                                                 | e above                                                                                                    |
| Clinical Uploa                                                                               | d                                                                                                    |
| In order for e                                                                               | iCore to process this case as clinically urgent you must upload clinical documentation relevant to this                                                                                                    |
| case.<br>If you are una                                                                      | ole to upload clinical documentation at this time contact eviCore to process this case as urgent.                                                                                                    |
|                                                                                              | al information checklist                                                                                                    |
| Required Medi                                                                                |                                                                                                    |
| Required Medi<br>Browse for file                                                             | to upload (max size 25MB, allowable extensions .DOC,.DOCX,.PDF,.PNG):                                                                                                    |
| Required Medi<br>Browse for file<br>Choose File                                              | to upload (max size 25MB, allowable extensions .DOC,.DOCX,.PDF,.PNG):<br>No file chosen                                                                                                    |
| Required Medi<br>Browse for file<br>Choose File<br>Choose File                               | to upload (max size 25MB, allowable extensions .DOC,.DOCX,.PDF,.PNG):<br>No file chosen<br>No file chosen                                                                                                    |
| Required Medi<br>Browse for file<br>Choose File<br>Choose File<br>Choose File                | to upload (max size 25MB, allowable extensions .DOC,.DOCX,.PDF,.PNG):<br>No file chosen<br>No file chosen<br>No file chosen                                                                                          |
| Required Medi<br>Browse for file<br>Choose File<br>Choose File<br>Choose File<br>Choose File | to upload (max size 25MB, allowable extensions .DOC,.DOCX,.PDF,.PNG):<br>No file chosen<br>No file chosen<br>No file chosen<br>No file chosen                                                                        |
| Required Medi<br>Browse for file<br>Choose File<br>Choose File<br>Choose File<br>Choose File | to upload (max size 25MB, allowable extensions .DOC,.DOCX,.PDF,.PNG):<br>No file chosen<br>No file chosen<br>No file chosen<br>No file chosen<br>No file chosen                                                      |

| <b>Proceed to Clinical Information</b> |    |  |  |  |  |  |  |
|----------------------------------------|----|--|--|--|--|--|--|
| Is this case Routine/Standard?         |    |  |  |  |  |  |  |
| YES                                    | NO |  |  |  |  |  |  |
|                                        |    |  |  |  |  |  |  |

- If the case is standard, select Yes.
- If your request is urgent, select No.
- When a request is submitted as urgent, you will be required to upload relevant clinical information.
- Upload up to **FIVE** documents. (.doc, .docx, or .pdf format; max 5MB size)
- Your case will only be considered urgent if there is a successful upload.

## Clinical Certification Request | Required Medical Information Checklist

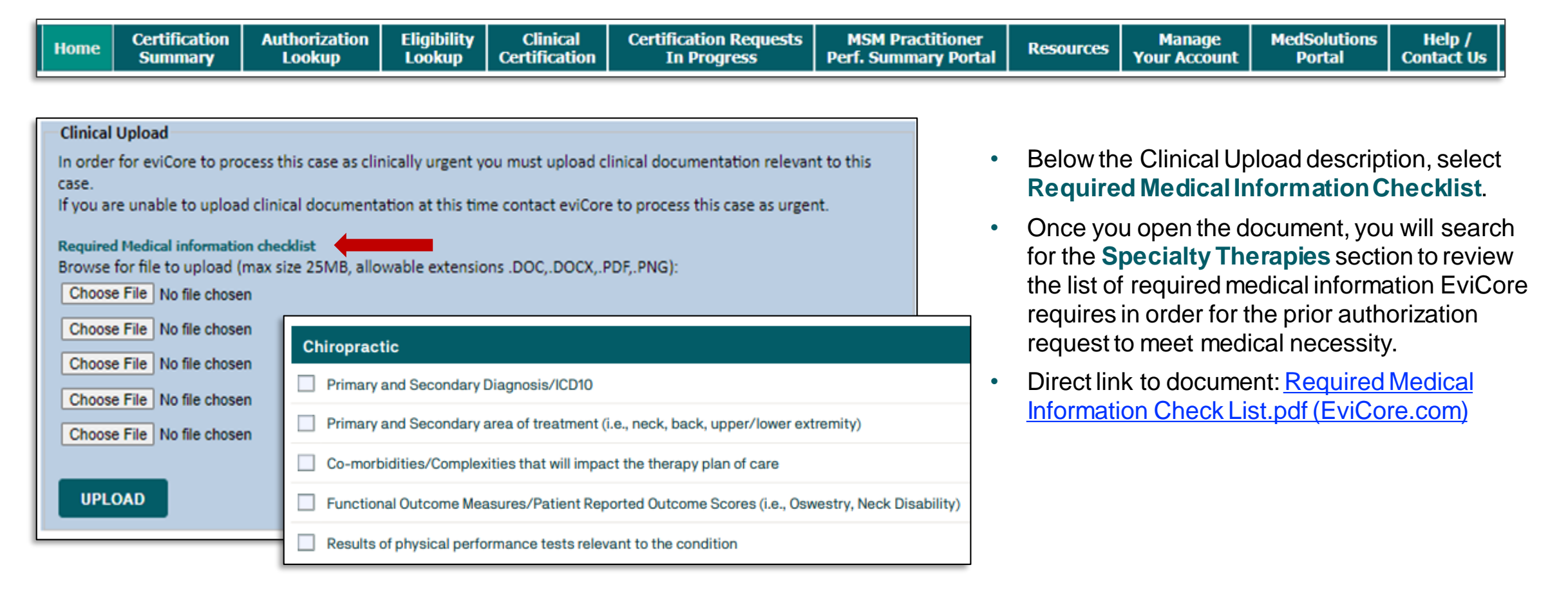

## **Clinical Collection**

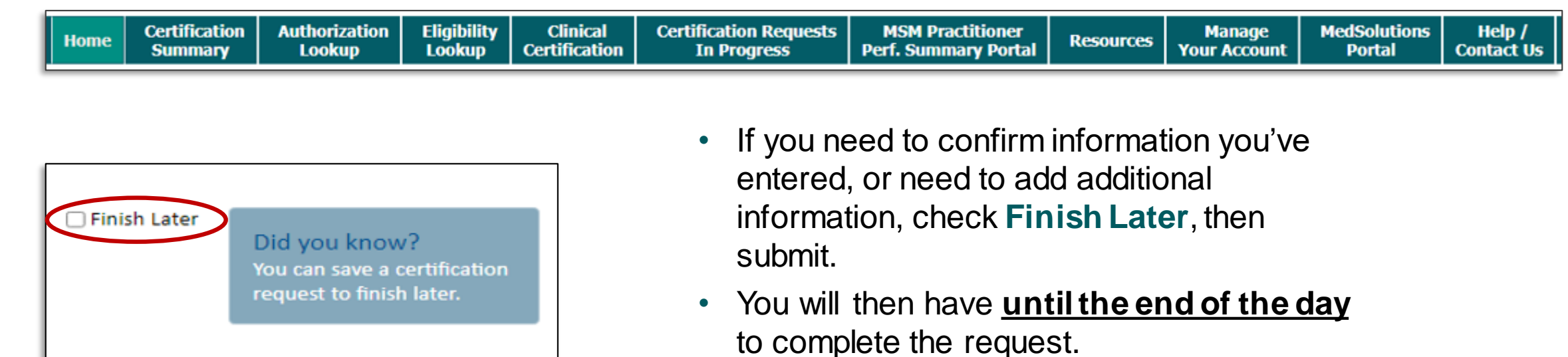

| • | If needed, any changes or updates can be |
|---|------------------------------------------|
|   | made by phone.                           |

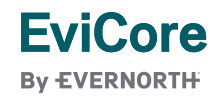

Click here for help

## Clinical Collection | From the Clinical Worksheets

| Home                                                      | Certification<br>Summary                                                                  | Authorization<br>Lookup                  | Eligibility<br>Lookup   | Clinical<br>Certification | Certification Requests<br>In Progress | equests MSM Practitioner Perf. Summary Portal Resources Manage Your Account Portal Co                              |                                                                                   |                                                                                            |                                                                                           |                                                               |
|-----------------------------------------------------------|-------------------------------------------------------------------------------------------|------------------------------------------|-------------------------|---------------------------|---------------------------------------|----------------------------------------------------------------------------------------------------|-----------------------------------------------------------------------------------|--------------------------------------------------------------------------------------------|-------------------------------------------------------------------------------------------|---------------------------------------------------------------|
| You re<br>Date<br>05/08<br>Date<br>05/01<br>Ente<br>05/01 | quested a t<br>e of initial e<br>/2025<br>e of onset o<br>/2025<br>er date of cu<br>/2025 | reatment sta<br>valuation<br>f CONDITION | art date d<br>N:<br>gs: | f 05/08/20                | 25                                    | <ul> <li>The clinical in the "date of a prior to the "f</li> <li>Cases with a placed on ho This may del</li> </ul> | nformatio<br>current fir<br>treatment<br>out-of-date<br>old, awaiti<br>lay an aut | n will be co<br>ndings" is g<br>start date"<br>e clinical inf<br>ng current<br>thorization | onsidered ou<br>reater than<br>for this req<br>formation m<br>clinical infor<br>decision. | ut-of-date if<br><b>10 days</b><br>uest.<br>nay be<br>mation. |

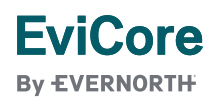

#### **Criteria Met**

You have been approved for 4 visits. Please use these visits before requesting more visits. Your therapist may submit another notification if authorization for additional care is necessary. To check for full benefits and eligibility information for the specific medical service, log in to www.premera.com as a provider and utilize the Prior Authorization tool and/or Benefit and Eligibility tool.Your case has been approved for 4 visits

| Provider Name:                 |                                                                                                    | Contact:                                                                                                    | Amy                                                                                                    |
|--------------------------------|----------------------------------------------------------------------------------------------------|----------------------------------------------------------------------------------------------------|----------------------------------------------------------------------------------------------------|
| Provider Address:              |                                                                                                    | Phone Number:                                                                                                    | (999) 999-9999                                                                                                    |
|                                |                                                                                                    | Fax Number:                                                                                                    | (999) 999-9999                                                                                                    |
| Patient Name:                  |                                                                                                    | Patient Id:                                                                                                    |                                                                                                    |
| Insurance Carrier:             |                                                                                                    |                                                                                                    |                                                                                                    |
| Site Name:                     |                                                                                                    | Site ID:                                                                                                    |                                                                                                    |
| Site Address:                  |                                                                                                    |                                                                                                    |                                                                                                    |
| Primary Diagnosis Code:        | M54.51                                                                                                    | Description:                                                                                                    | Vertebrogen <mark>ic low</mark> back pain                                                                            |
| Secondary Diagnosis Code:      |                                                                                                    | Description:                                                                                                    |                                                                                                    |
| CPT Code:                      |                                                                                                    | Description:                                                                                                    |                                                                                                    |
| Authorization Number:          |                                                                                                    |                                                                                                    |                                                                                                    |
| Review Date:                   |                                                                                                    |                                                                                                    |                                                                                                    |
| Approved Treatment Start Date: |                                                                                                    |                                                                                                    |                                                                                                    |
| Expiration Date:               |                                                                                                    |                                                                                                    |                                                                                                    |
| Status:                        | You have been approved for 4 visits. Please use these visits before r<br>care is necessary. To check for full benefits and eligibility informatio<br>Authorization tool and/or Benefit and Eligibility tool. Your case has b | equesting more visits. Your therapist may<br>in for the specific medical service, log in to<br>seen approved for 4 visits | submit another notification if authorization for additional<br>o www.premera.com as a provider and utilize the Prior |

- Once the clinical pathway questions are completed and the answers have met the clinical criteria, an **approval** will be issued.
- You can print the certification and store in the patient's record if needed.

#### **Criteria Not Met**

- Once you complete the clinical questions, you will have an opportunity to upload additional clinical information.
- You will also receive a summary of your request to print for your records.

| <ul> <li>Is there any additional information specific to the member's condition</li> <li>I would like to upload a document</li> <li>I would like to enter additional clinical notes in the space provided</li> <li>I would like to upload a document and enter additional notes</li> </ul> | on you would like to provide                                             | ?                                                                                                    |                                                                                             |                                          |                            |  |  |  |
|----------------------------------------------------------------------------------------------------|--------------------------------------------------------------------------|----------------------------------------------------------------------------------------------------|---------------------------------------------------------------------------------------------|------------------------------------------|----------------------------|--|--|--|
| ○ I have no additional information to provide at this time                                                                                                    | Your case has been sent to Medi<br>The prior authorization you subr      | ur case has been sent to Medical Review.<br>e prior authorization you submitted, Case A191042756, has been received. Additional case status notifications will be sent if you opted in for email notifications. Thank you. |                                                                                             |                                          |                            |  |  |  |
| PRINT CONTINUE                                                                                                    | Provider Name:<br>Provider Address:                                      |                                                                                                    |                                                                                             | Contact:<br>Phone Number:<br>Fax Number: |                            |  |  |  |
|                                                                                                    | Patient Name:<br>Insurance Carrier:                                      |                                                                                                    |                                                                                             | Patient Id:                              |                            |  |  |  |
|                                                                                                    | Site Name:<br>Site Address:                                              | :                                                                                                    |                                                                                             | Site ID:                                 |                            |  |  |  |
|                                                                                                    | Primary Diagnosis Code:<br>Secondary Diagnosis Code:<br>Date of Service: | G46.3                                                                                                    |                                                                                             | Description:<br>Description:             | Brain stem stroke syndrome |  |  |  |
|                                                                                                    | CPT Code:<br>Case Number:<br>Review Date:                                | 70551                                                                                                    |                                                                                             | Description:                             | MRI Brain W/O CONTRAST     |  |  |  |
|                                                                                                    | Expiration Date:<br>Status:                                              | N/A<br>Your case has been sent to Medical Review.<br>The prior authorization you submitted, Case                                                                                                    | has been received. Additional case status notifications will be sent if you opted in for er | nail notifications. Tha                  | ink you.                   |  |  |  |
|                                                                                                    | CANCEL PRINT CON                                                         | TINUE                                                                                                    |                                                                                             |                                          |                            |  |  |  |

#### **Provider Portal Demo**

The EviCore online portal is the quickest, most efficient way to request prior authorization and check authorization status.

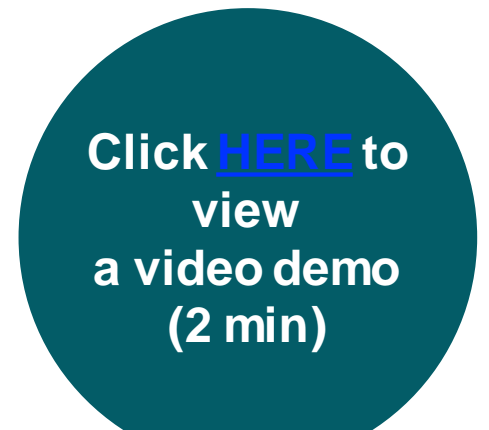

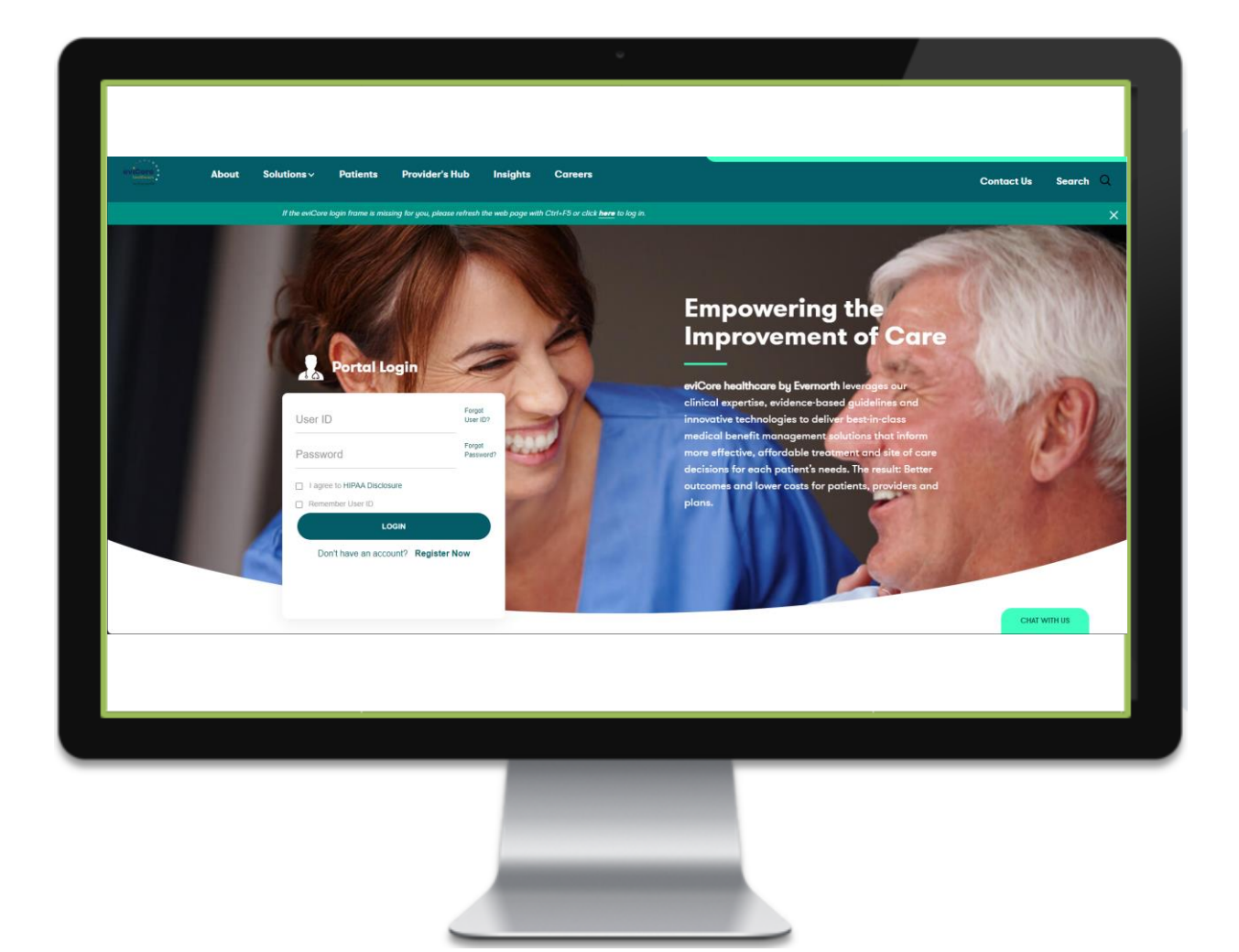

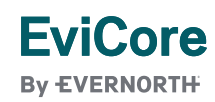

# **EviCore Portal Features**

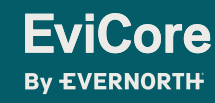

© 2025 eviCore healthcare. All Rights Reserved. This presentation contains Confidential and Proprietary information. Use and distribution limited solely to authorized personnel

#### Provider Portal | Feature Access

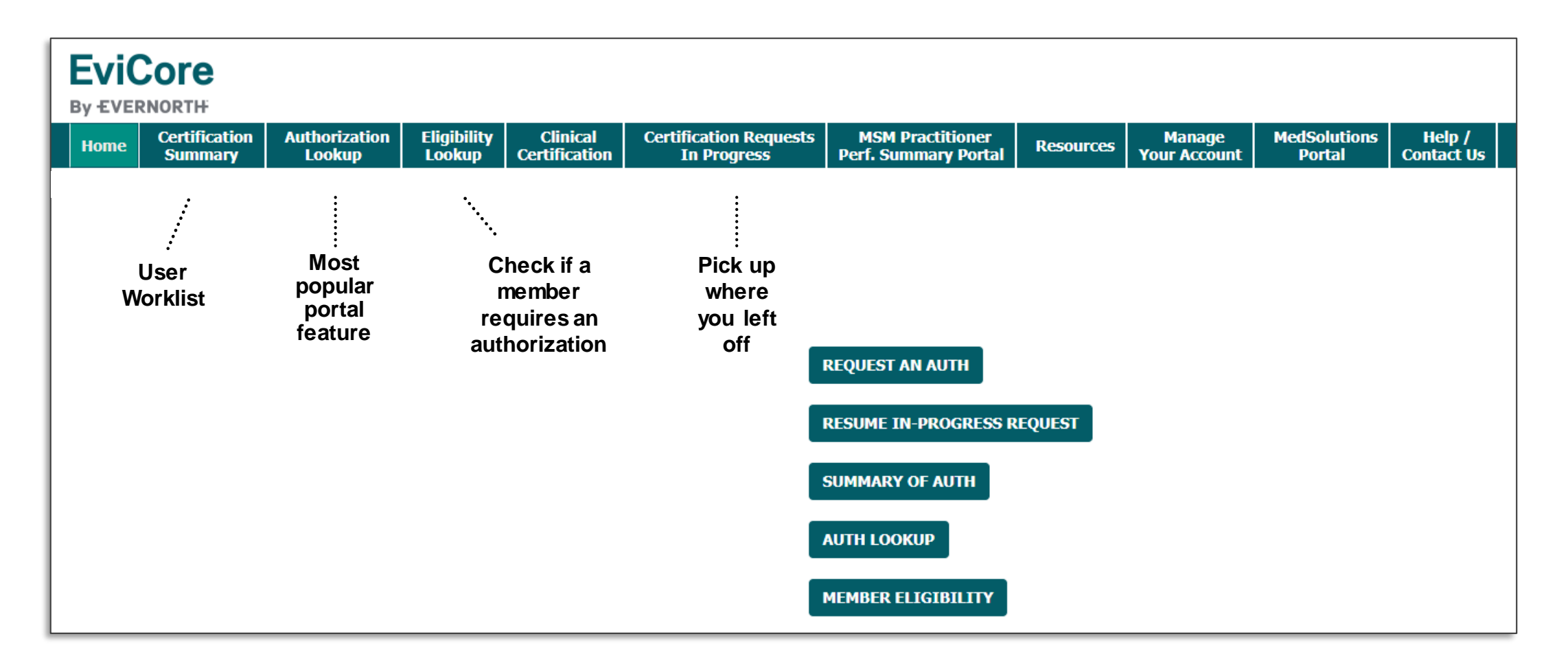

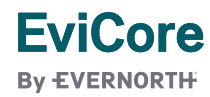

## EviCore Provider Portal | Features

#### **Eligibility Lookup**

• Confirm if patient requires clinical review.

#### **Clinical Certification**

• Request a clinical review for prior authorization on the portal.

#### **Prior Authorization Status Lookup**

- View and print any correspondence associated with the case.
- Search by member information OR by case number with ordering national provider identifier (NPI).
- Review post-decision options, submit appeal, and schedule a peer-to-peer.

#### **Certification Summary**

• Track recently submitted cases.

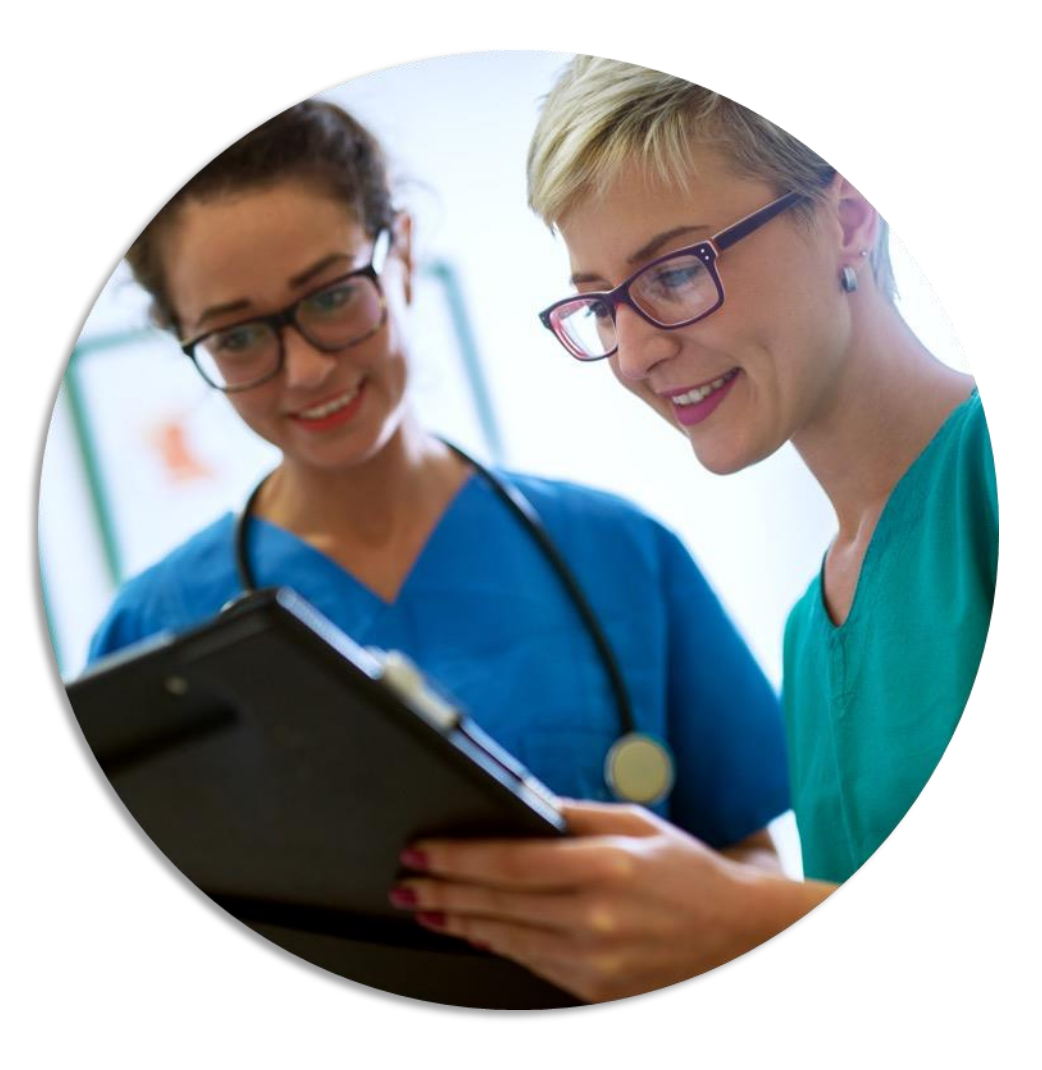

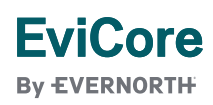

## Certification Summary | User Worklist

| Home     | Certification<br>Summary | Authorization<br>Lookup | Eligibility<br>Lookup | Clinical<br>Certification | Certification Reques<br>In Progress | sts MSM P<br>Perf. Sum | ractitioner<br>mary Portal | Resources | Manage<br>Your Accou    | MedSolution    | s Help /<br>Contact Us |  |
|----------|--------------------------|-------------------------|-----------------------|---------------------------|-------------------------------------|------------------------|----------------------------|-----------|-------------------------|----------------|------------------------|--|
| Certif   | ication Sum              | mary                    |                       |                           |                                     |                        |                            |           |                         |                |                        |  |
| Search F | or: All Other P          | rograms<br>  <b>Q</b> ≡ |                       | •                         |                                     |                        |                            |           |                         |                |                        |  |
| 141 <4   | Page 1 of 1 ⇒            | ▶ 10 ¥                  |                       |                           |                                     |                        |                            |           |                         |                |                        |  |
|          | Authorization Number     | Case Number             | Member La             | ist Name                  | Ordering Provider Last Name         | Ordering Provider NPI  | Star                       | tus       | Case Initiation<br>Date | Procedure Code | Service Description    |  |
|          |                          | ×                       |                       | ×                         | ×                                   | ×                      |                            |           |                         | ×              |                        |  |
| 1 NA     |                          |                         |                       |                           |                                     |                        | Expired / Cancelled        |           | 05/01/2024              |                |                        |  |
| 1        | Page 1 of 1 >>           | ▶ 10 ♥                  |                       |                           |                                     |                        |                            |           |                         |                |                        |  |

- The Certification Summary tab allows you to track recently submitted cases.
- The worklist can also be filtered.

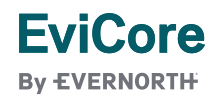

## **Authorization Lookup**

| Home            | Certification<br>Summary | Authorization<br>Lookup | Eligibility<br>Lookup | Clinical<br>Certification | Certification Requests<br>In Progress | MSM Practitioner<br>Perf. Summary Portal | Resources   | Manage<br>Your Account | MedSolutions<br>Portal | Help /<br>Contact Us |
|-----------------|--------------------------|-------------------------|-----------------------|---------------------------|---------------------------------------|------------------------------------------|-------------|------------------------|------------------------|----------------------|
| Auth            | o vizoti o v             | Lookum                  |                       |                           |                                       |                                          |             |                        |                        |                      |
| Auth            | orization                | соокир                  |                       |                           |                                       |                                          |             |                        |                        |                      |
| Searc           | h by Member I            | nformation Sear         | ch by Author          | ization Numbe             | r/NPI OnePA: Prior Au                 | thorization Portal for Pre               | oviders Sea | rch by Claim Nu        | mber/Health pla        | n                    |
| Requir<br>Healt | red Fields<br>hplan:     |                         |                       |                           | ~                                     |                                          |             |                        |                        |                      |
|                 |                          |                         |                       |                           |                                       |                                          |             |                        |                        |                      |
| PR              | INT                      |                         |                       |                           |                                       |                                          |             |                        |                        |                      |
| Click borg      | for help                 |                         |                       |                           |                                       |                                          |             |                        |                        |                      |
|                 |                          |                         |                       |                           |                                       |                                          |             |                        |                        |                      |

- You can lookup an authorization case status on the portal.
- Search by member information **OR**
- Search by authorization number with ordering NPI.
- Initiate appeals and/or schedule Peer-to-Peer calls.
- View and print any correspondence.

#### **EviCore**

By EVERNORTH

# Provider Resources

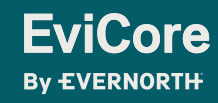

© 2025 eviCore healthcare. All Rights Reserved. This presentation contains Confidential and Proprietary information. Use and distribution limited solely to authorized personnel

## **Contact EviCore's Dedicated Teams**

#### **Client and Provider Services**

For eligibility issues (member or provider not found in system) or transactional authorization related issues requiring research.

- Email: ClientServices@EviCore.com
- Phone: **800-646-0418** (option 4).

#### Web-Based Services and Portal Support

- Live chat
- Email: Portal.Support@EviCore.com
- Phone: 800-646-0418 (option 2)

#### **Provider Engagement**

Regional team that works directly with the provider community. <u>Provider Engagement Manager Territory List</u>

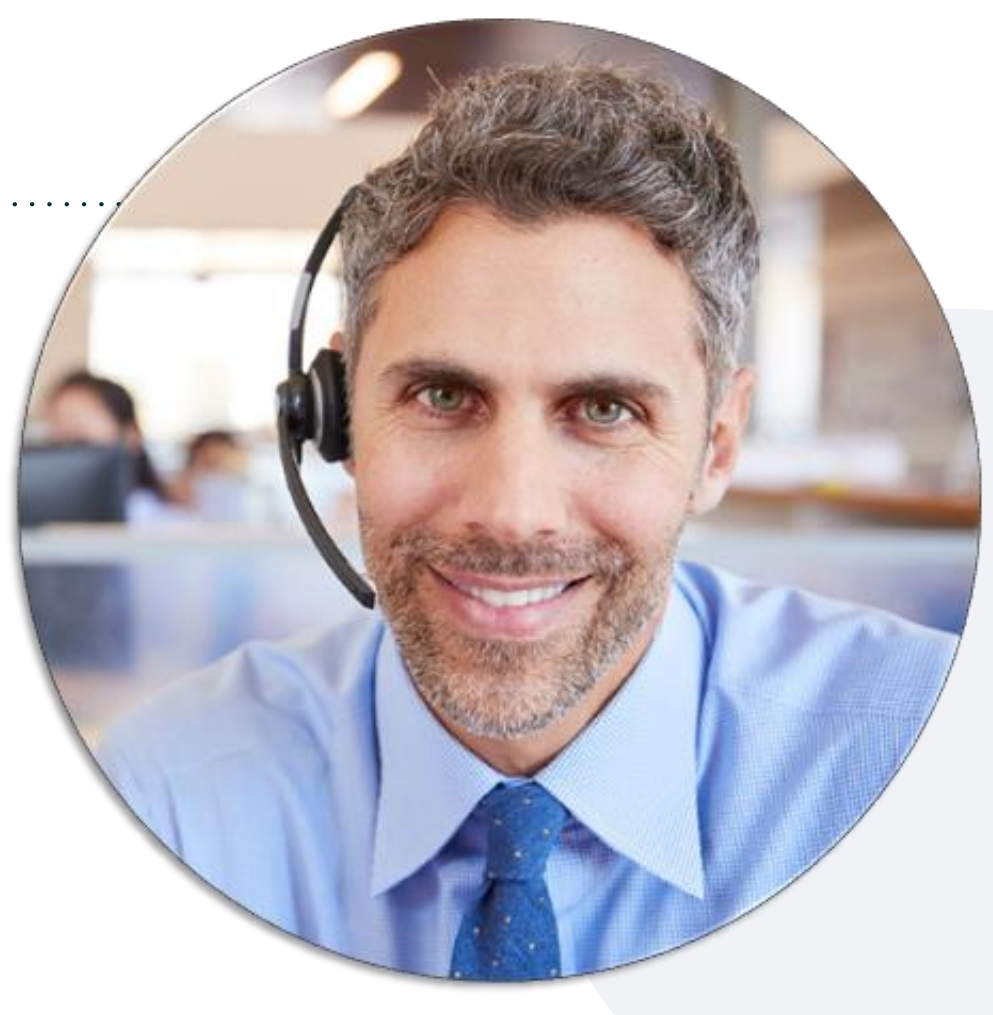

#### **Call Center/Intake Center**

Call **888-444-6178**. Representatives are available from 7 a.m. to 7 p.m. local time.

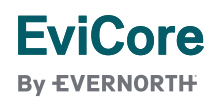

#### **Provider Resource Website**

#### **Provider Resource Pages**

EviCore's Provider Engagement team maintains provider resource pages that contain educational material to assist providers and their staff on a daily basis. The provider resource pages include, but are not limited to, the following educational material:

- Provider training material
- CPT code list
- Quick Reference Guide (QRG)
- Frequently Asked Questions (FAQ)

To access these helpful resources, please visit:

https://www.evicore.com/resources/healthplan/Jefferson-Health-Plans

EviCore also maintains online resources <u>not</u> specific to health plans, such as guidelines and our required clinical information checklist.

To access these helpful resources, visit EviCore's **Provider's Hub**.

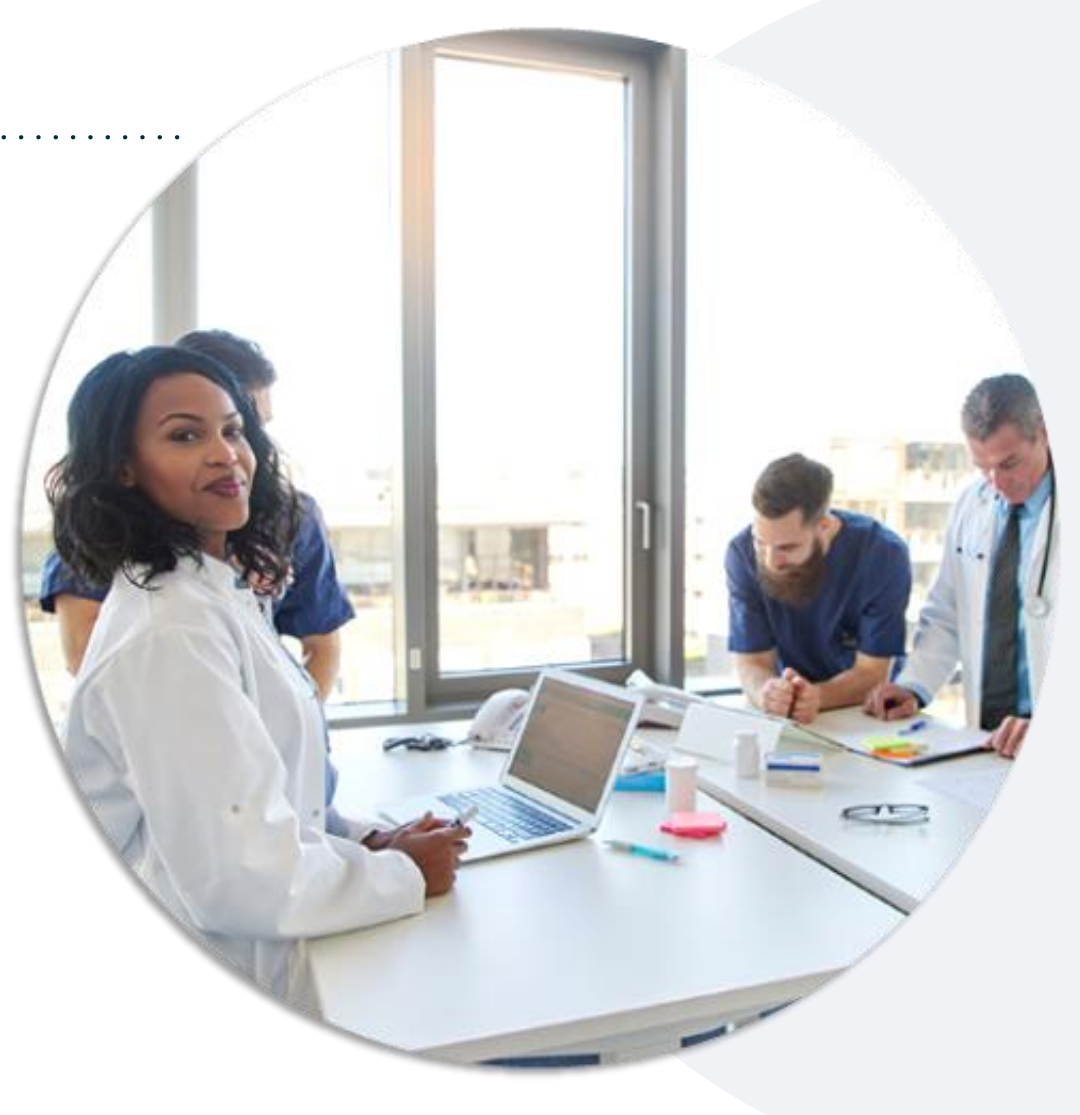

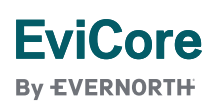

## **Ongoing Provider Portal Training**

#### The EviCore Portal Team offers general portal training, twice a week, every week.

All online orientation sessions are free of charge and last approximately one hour. Advance registration is required, so follow the instructions below to sign up:

#### How to register:

- 1. Go to http://EviCore.webex.com/
- 2. Click on the "hamburger" menu on the far left hand side (below the EviCore logo), then choose Webex Training.
- 3. On the Live Sessions screen, click the Upcoming tab. In the search box above the tabs, type: EviCore Portal Training.
- 4. Choose the date and time for the session you would like to attend, and click the **Register** link beside it. (You will need to register separately for each session.)
- 5. Complete the required information and click the **Register** button.

Immediately after registering, you will receive an e-mail containing the toll-free phone number, meeting number, conference password, and a link to the web portion of the conference. <u>Please keep the registration e-mail</u> so you will have the Web conference information for the session in which you will be participating.

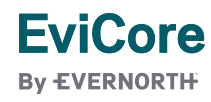

## **Provider Resource Review Forum**

## The EviCore website contains multiple tools and resources to assist providers and their staff during the prior authorization process.

We invite you to attend a **Intro to EviCore Online Resources** session to learn how to navigate **EviCore.com** and understand all the resources available on the Provider's Hub.

#### Learn how to access:

- EviCore's evidence-based clinical guidelines
- Clinical worksheets
- Existing prior authorization request status information
- Search for contact information
- Podcasts & insights
- Training resources

#### To register, go to EviCore.com, then:

Provider's Hub > Scroll down to EviCore Provider Orientation Session Registrations > Upcoming

#### EviCore By EVERNORTH

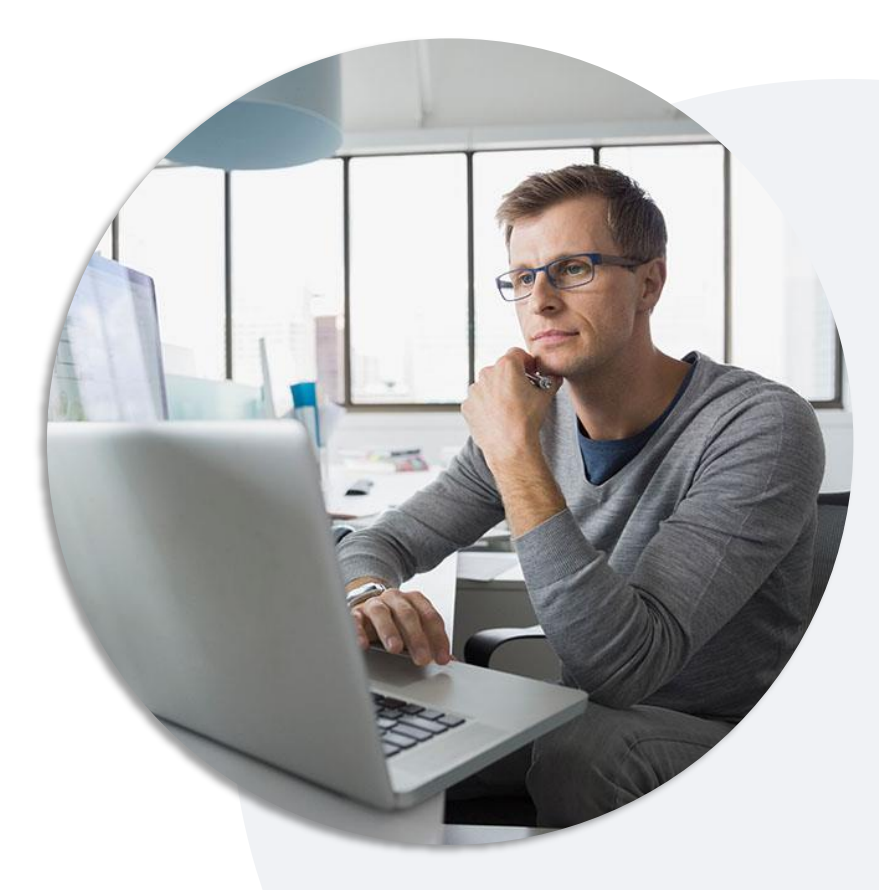

### **EviCore's Provider Newsletter**

#### Stay up to date with our free provider newsletter!

To subscribe:

- Visit <u>EviCore.com</u>.
- Scroll down to the section titled Stay Updated With Our Provider Newsletter.
- Enter a valid email address.

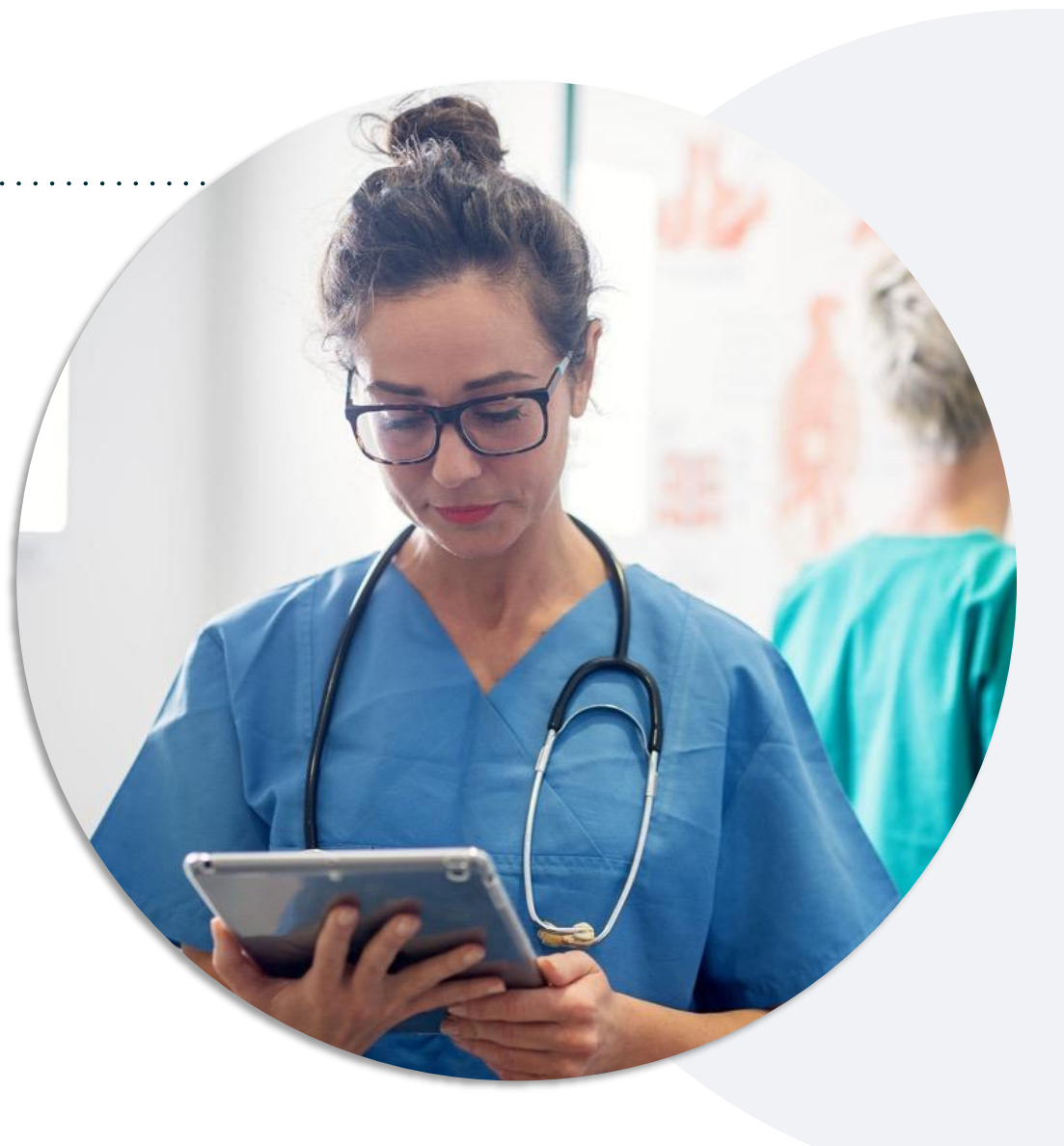

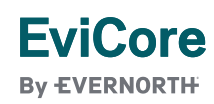

# Thank You

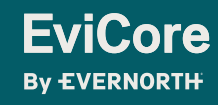

© 2025 eviCore healthcare. All Rights Reserved. This presentation contains Confidential and Proprietary information. Use and distribution limited solely to authorized personnel.

# Appendix

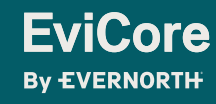

© 2025 eviCore healthcare. All Rights Reserved. This presentation contains Confidential and Proprietary information. Use and distribution limited solely to authorized personnel.

# Peer-to-Peer (P2P) Scheduling Tool

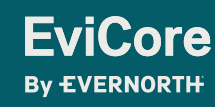

© 2025 eviCore healthcare. All Rights Reserved. This presentation contains Confidential and Proprietary information. Use and distribution limited solely to authorized personnel

#### Schedule a P2P

If your case is eligible for a Peer-to-Peer (P2P) consultation, a link will display, allowing you to proceed to scheduling without any additional messaging.

- 1. Log-in to your account at EviCore.com.
- 2. Perform **Clinical Review Lookup** to determine the status of your request.
- 3. Click on the **P2P AVAILABILITY** button to determine if your case is eligible for a. Peer-to-Peer consultation
- 4. Note carefully any messaging that displays.\*

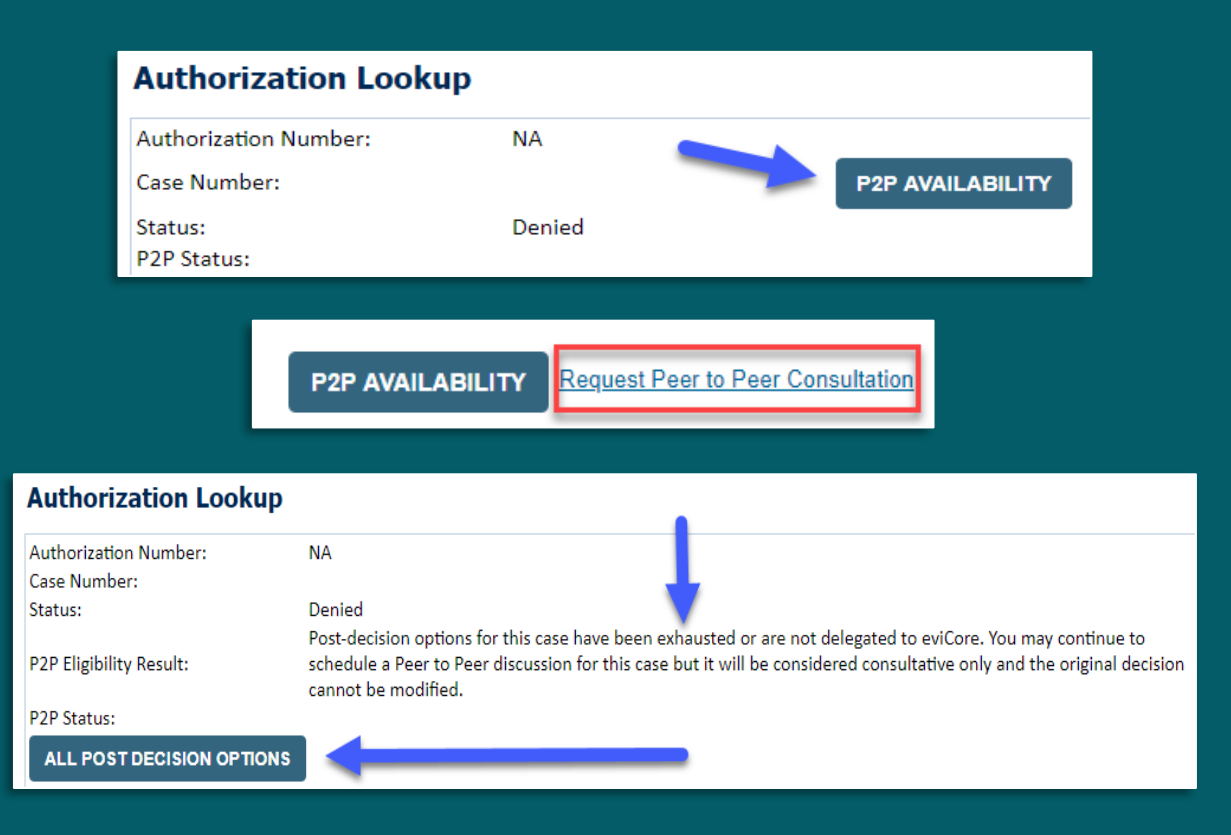

\*In some instances, a Peer-to-Peer consultation is allowed, but the case decision can not be changed. In such cases, you can still request a **Consultative-Only Peer-to-Peer.** You can also click on the **ALL POST-DECISION OPTIONS** button to learn what other action can be taken.

Once the **Request Peer-to-Peer Consultation** link is selected, you will be transferred to our scheduling software via a new browser window.

#### Schedule a P2P

- 1. Upon first login, you will be asked to confirm your default time zone.
- 2. You will be presented with the case number and member date of birth.
- 3. Add another case for the same Peer-to-Peer appointment request by selecting Add Another Case.
- 4. To proceed, select Lookup Cases.
- 5. You will receive a confirmation screen with member and case information, including the level of review for the case in question.
- 6. Click **Continue** to proceed.

| Case Info                                        | Quest                                       | tions                       | Schedule                                                                   | Confirmatio                                                        | วก             |
|--------------------------------------------------|---------------------------------------------|-----------------------------|----------------------------------------------------------------------------|--------------------------------------------------------------------|----------------|
| New P2P Request EviCore                          |                                             |                             |                                                                            |                                                                    | <b>′€</b><br>™ |
| Ca                                               | se Reference Number<br>Member Date of Birth | Case information v          | vill auto-populate                                                         | e from prior lookup                                                | /              |
| New P2P Request EviCore<br>By EVERNORTH          |                                             |                             |                                                                            |                                                                    |                |
| Case Ref #:<br>Member Information                | Reconsideration a                           | llowed through evi0<br>Case | Core until 11/11,<br>P2P Informatio                                        | Remove<br>/2020 12:00:00 AM.                                       | P2P Eligible   |
| Name<br>DOB<br>State<br>Health Plan<br>Member ID |                                             | L                           | Episode ID<br>P2P Valid Until<br>Modality<br>evel of Review<br>System Name | 2020-11-11<br>MSK Spine Surgery<br>Reconsideration P2P<br>ImageOne | -              |
| Continue                                         |                                             |                             |                                                                            |                                                                    |                |
## Schedule a P2P

- 1. You will be prompted with a list of EviCore Physicians/Reviewers and appointment options.
- 2. Select any of the listed appointment times to continue.
- 3. You will be prompted to identify your preferred days and times for a Peer-to-Peer consultation (all opportunities will be automatically presented).
- Click on any green checkmark to deselect that option, then click Continue.

| Fri                                    |
|----------------------------------------|
| Fri                                    |
|                                        |
| ×                                      |
|                                        |
|                                        |
| n                                      |
| 400 500 600<br>to to to<br>500 600 700 |
| < < <                                  |
|                                        |
| · •                                    |
|                                        |
|                                        |

| Prev Week                                                               | 5/18/2020 - 5/24/2020 (Upcoming week)                                   |                                                                         |                                                                         |                  |                    | Next Weel                             |  |
|-------------------------------------------------------------------------|-------------------------------------------------------------------------|-------------------------------------------------------------------------|-------------------------------------------------------------------------|------------------|--------------------|---------------------------------------|--|
|                                                                         |                                                                         |                                                                         |                                                                         |                  |                    | 1st Priority by S                     |  |
| Mon 5/18/20                                                             | Tue 5/19/20                                                             | Wed 5/20/20                                                             | Thu 5/21/20                                                             | Fri 5/22/20      | Sat 5/23/20        | Sun 5/24/20                           |  |
| 6:15 pm EDT                                                             | -                                                                       | -                                                                       | -                                                                       | -                | -                  | -                                     |  |
| 6:30 pm EDT                                                             |                                                                         |                                                                         |                                                                         |                  |                    |                                       |  |
| R-AE am EDT                                                             | -                                                                       |                                                                         |                                                                         |                  |                    |                                       |  |
| 0.45 pm ED 1                                                            |                                                                         |                                                                         |                                                                         |                  |                    |                                       |  |
| Mon 5/18/20                                                             | <b>Tue</b> 5/19/20                                                      | Wed 5/20/20                                                             | <b>Thu</b> 5/21/20                                                      | Fri 5/22/20      | <b>Sat</b> 5/23/20 | 1st Priority by<br>Sun 5/24/20        |  |
| Mon 5/18/20<br>3:30 pm EDT                                              | Tue 5/19/20<br>2:00 pm EDT                                              | Wed 5/20/20<br>4:15 pm EDT                                              | Thu 5/21/20<br>3:15 pm EDT                                              | Fri 5/22/20      | <b>Sat</b> 5/23/20 | 1st Priority by S<br>Sun 5/24/20      |  |
| Mon 5/18/20<br>3:30 pm EDT<br>3:45 pm EDT                               | Tue 5/19/20<br>2:00 pm EDT<br>2:15 pm EDT                               | Wed 5/20/20<br>4:15 pm EDT<br>4:30 pm EDT                               | Thu 5/21/20<br>3:15 pm EDT<br>3:30 pm EDT                               | Fri 5/22/20<br>- | Sat 5/23/20<br>-   | 1st Priority by 5<br>Sun 5/24/20<br>- |  |
| Mon 5/18/20<br>3:30 pm EDT<br>3:45 pm EDT<br>4:00 pm EDT                | Tue 5/19/20<br>2:00 pm EDT<br>2:15 pm EDT<br>2:30 pm EDT                | Wed 5/20/20<br>4:15 pm EDT<br>4:30 pm EDT<br>4:45 pm EDT                | Thu 5/21/20<br>3:15 pm EDT<br>3:30 pm EDT<br>3:45 pm EDT                | Fri 5/22/20<br>- | Sat 5/23/20<br>-   | 1st Priority by t<br>Sun 5/24/20<br>- |  |
| Mon 5/18/20<br>3:30 pm EDT<br>3:45 pm EDT<br>4:00 pm EDT<br>4:15 pm EDT | Tue 5/19/20<br>2:00 pm EDT<br>2:15 pm EDT<br>2:30 pm EDT<br>2:45 pm EDT | Wed 5/20/20<br>4:15 pm EDT<br>4:30 pm EDT<br>4:45 pm EDT<br>5:00 pm EDT | Thu 5/21/20<br>3:15 pm EDT<br>3:30 pm EDT<br>3:45 pm EDT<br>4:00 pm EDT | Fri 5/22/20<br>- | Sat 5/23/20<br>-   | 1st Priority by t<br>Sun 5/24/20<br>- |  |

### Schedule a P2P

- 1. Update the following fields to ensure the correct person is contacted for the Peer-to-Peer appointment:
  - + Name of Provider Requesting P2P
  - + Phone Number for P2P
  - + Contact Instructions
- 2. Click **Submit** to schedule the appointment.
- 3. You will be presented with a summary page containing the details of your scheduled appointment.
- 4. Confirm contact details.

| Case Info                                                                                                    | Questions                                                                                                    | Schedule                             | Confirmation                                                                                                    |                                         |
|----------------------------------------------------------------------------------------------------|----------------------------------------------------------------------------------------------------|--------------------------------------|----------------------------------------------------------------------------------------------------|-----------------------------------------|
| P2P Info<br>Date Mon 5/18/20<br>Time O 6:30 pm EDT<br>Reviewing Provider S<br>Case Info<br>1st Case<br>Case #                                             | P2P Contact D Name of Provider Reque Dr. Jane Doe Contact Person Name Office Manager John D Contact Person Location Provider Office                                                | etalls<br>esting P2P<br>oe<br>n<br>¢ |                                                                                                    | 1                                       |
| Episode ID<br>Member Name<br>Member DOB<br>Member State<br>Health Plan<br>Member ID<br>Case Type MSK Spine Surgery<br>Level of Review Reconsideration P2P | Phone Number for P2P<br>(555) 555-5555<br>Alternate Phone<br>(xxx) xxx-xxxx<br>Requesting Provider Em<br>droffice@internet.com<br>Contact Instructions<br>Select option 4, ask for | ail<br>Dr. Doe                       | Phone<br>Comparison<br>Phone<br>Comparison<br>Phone<br>Comparison<br>Phone<br>Phone<br>Pho | e Ext.<br>12345<br>e Ext.<br>Phone Ext. |
| Scheduling<br>Scheduled<br>() Mon 5/18/20 - 6:3                                                                                                    | 30 pm EDT                                                                                                    |                                      | SCH                                                                                                    | IEDULED                                 |

© 2025 eviCore healthcare. All Rights Reserved. This presentation contains Confidential and Proprietary information. Use and distribution limited solely to authorized personnel.

### **P2P Contact Details**

- Use the radio button option to select who will perform the P2P with the EviCore Medical Director.
- 2. Open fields will manually open to input the provider's first, last name, and their credential.

| Appointment Details                                                                                                    |                                                     |                              |
|----------------------------------------------------------------------------------------------------|-----------------------------------------------------|------------------------------|
| Fri 5/24/2024                                                                                                    |                                                     |                              |
| 3 7:00 am PDT                                                                                                    |                                                     |                              |
| 🚡 Tamara Fackler                                                                                                    |                                                     |                              |
| o will be performing th                                                                                                    | e P2P consultation? Required                        |                              |
| Requesting Provider                                                                                                    |                                                     |                              |
|                                                                                                    |                                                     |                              |
| Contact Person                                                                                                    |                                                     |                              |
| Contact Person<br>Someone else                                                                                                  |                                                     |                              |
| ) Contact Person<br>) Someone else                                                                                              |                                                     |                              |
| Contact Person Someone else PROVIDER                                                                                            | ician on Case Required                              | Credential Requir            |
| <ul> <li>Contact Person</li> <li>Someone else</li> <li>PROVIDER</li> <li>Iame of Referring Physi</li> <li>First Name</li> </ul> | ician on Case Required                              | Credential Require<br>Select |
| Contact Person<br>Someone else<br>PROVIDER<br>Iame of Referring Physi<br>First Name                                             | ician on Case Required                              | Credential Requir<br>Select  |
| Contact Person Someone else ROVIDER ROVIDER First Name CONTACT PERSON                                                           | ician on Case Required                              | Credential Requir<br>Select  |
| Contact Person Someone else  PROVIDER  Hame of Referring Physi First Name  CONTACT PERSON  Contact First Name Require           | ician on Case Required<br>Last Name                 | Credential Require<br>Select |
| Contact Person Someone else ROVIDER ROVIDER CONTACT PERSON Contact First Name Contact First Name Contact First Name             | ician on Case Required Last Name red Contact Last I | Credential Required          |

### **Call Notes**

- 1. Use the radio button to select options if applicable.
- 2. If "Procedure was performed on" is selected, then the date is <u>required</u>.

| Co   | ontact Instructions                                                                                                    |
|------|----------------------------------------------------------------------------------------------------|
| Call | Notes                                                                                                    |
|      | ALT REC declined                                                                                                    |
|      | Procedure was performed on: mm/dd/yyyy                                                                                                    |
|      | Caller requested MD Specialty match                                                                                                    |
|      | Appeal LOR attestation requirement                                                                                                    |
|      | OH State Regulation: Member Consent obtained                                                                                               |
|      | TX licensed physician - Caller is aware P2P does not meet SSL match and<br>wants to proceed with P2P per same-specialty match requirement. |
|      | TX licensed same specialty - Caller is aware P2P does not meet TX<br>SSL/specialty match and wants to proceed with P2P                     |
|      | Schedule Appointment                                                                                                    |

# **Cancel or Reschedule a P2P Appointment**

#### To cancel or reschedule an appointment:

- 1. Access the scheduling software and select **My P2P Requests** on the left-pane navigation.
- 2. Select the request you would like to modify from the list of available appointments.
- 3. When the request appears, click on the schedule link. An appointment window will open.
- 4. Click on the **Actions** drop-down and choose the appropriate action:
  - + **If choosing to reschedule,** select a new date or time as you did initially.
  - + **If choosing to cancel,** input a cancellation reason.
- 5. Close the browser once finished.

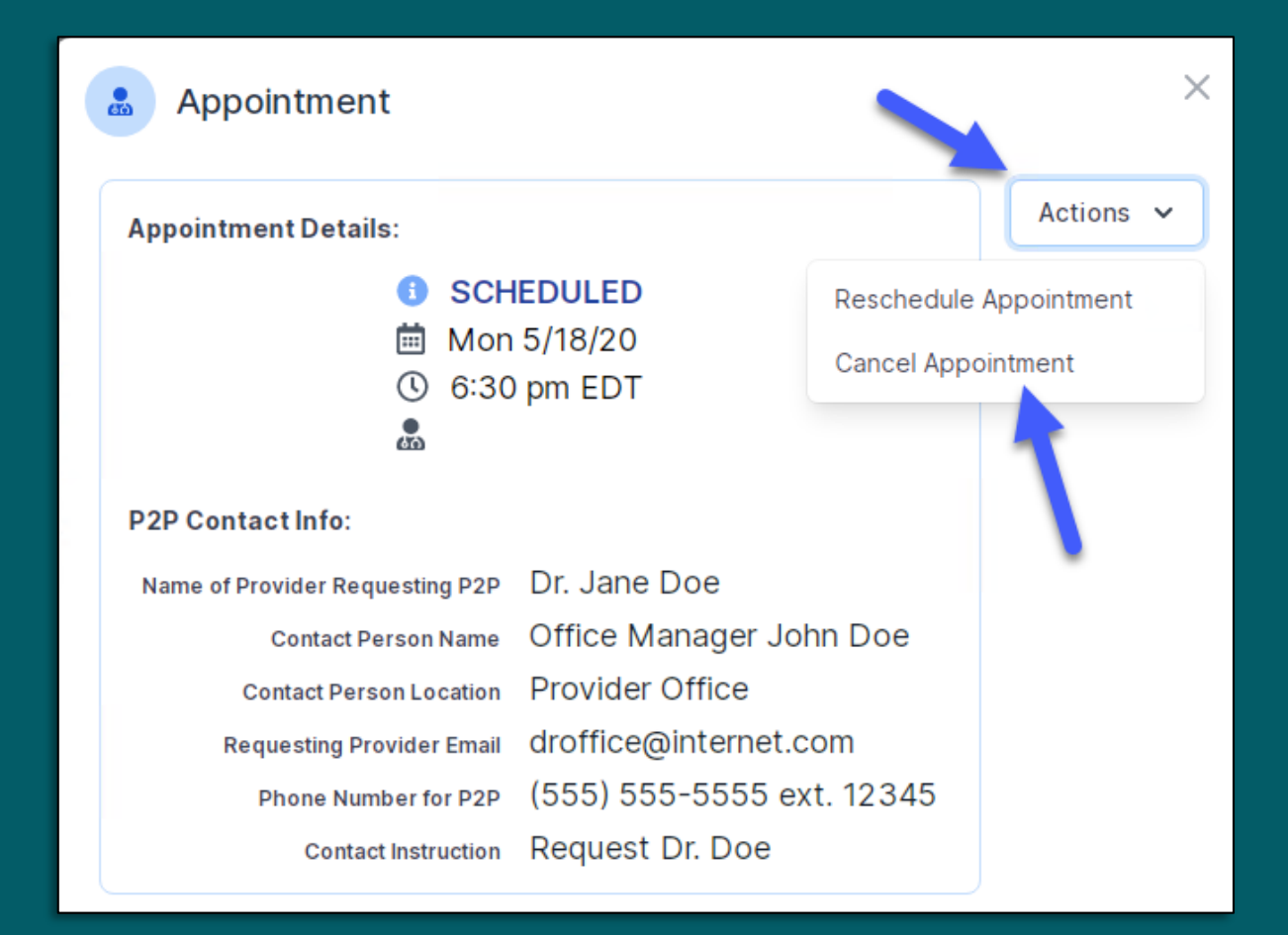